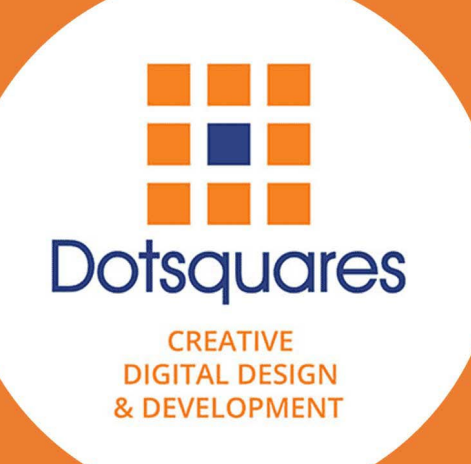

# Agile PMS User's Guide

## **Dotsquares**

Version 1.0

This document outlines the general scope of your project based on our understanding of the requirements provided and discussions to date.

Prepared for: Team Arvind

#### Please don't print me, it's bad for the environment

## Exp. 2022-03-15 / Appraisal #2782

#### DISCLAIMER

This document is submitted with the explicit understanding that the contents are confidential and would not be divulged to any third party without prior written consent from Dotsquares Ltd. Services are supplied according to our terms and conditions http://www.dotsquares.com/terms

## Table of Contents

| PUR  | POSE OF THE DOCUMENT                                                                                 | 5            |
|------|----------------------------------------------------------------------------------------------------|--------------|
| PRO. | JECT OBJECTIVE                                                                                       | 5            |
| USEF | RS AND PLATFORMS                                                                                     | 6            |
| FREC | QUENTLY ASKED QUESTIONS (FAQS)                                                                       | 7            |
| 1.   | What does backlog consist of?                                                                        | 7            |
|      | Requirements                                                                                         | 7            |
|      | Issues                                                                                               | 7            |
|      | Change Requests Error! Bookmark I                                                                    | not defined. |
|      | Nonfunctional requirements (NFRs)                                                                    | 7            |
|      | Jobs                                                                                                 | 7            |
| 2.   | WHAT ARE REQUIREMENTS IN THE AGILE PMS TOOL?                                                         | 8            |
| 3.   | WHAT ARE JOBS IN THE AGILE PMS TOOL?                                                                 | 8            |
| 4.   | WHAT IS THE DIFFERENCE BETWEEN AN ISSUE IN A SPRINT AND AN ISSUE IN A PROJECT IN THE AGILE PMS TOOL? | 9            |
| 5.   | How do you set a project budget in the Agile PMS tool?                                               | 9            |
|      | Add presales budget in hours                                                                         | 9            |
|      | Add change request budget in hours                                                                   | 9            |
|      | This is your project budget                                                                          |              |
| 6.   | How do you add backlog items for a project in the Agile PMS tool?                                    | 10           |
| 7.   | How do you set up a sprint?                                                                          |              |
| 8.   | Understanding Dashboard                                                                              |              |
| 9.   | WHAT ARE THE TYPES OF SPRINTS AND WHAT DO THEY MEAN                                                  |              |
|      | Unplanned Sprint                                                                                     |              |
|      | Planned Sprint                                                                                       |              |
|      | Running Sprint                                                                                       |              |
|      | Completed Sprint                                                                                     |              |
| 10   | D. How to setup a sprint?                                                                            |              |
| 11   | 1. How to start a sprint                                                                             |              |
| 12   | 2. Sprint tab explained                                                                              |              |
|      | New Dev                                                                                              |              |
|      | Issues                                                                                               |              |
|      | NFRs                                                                                                 |              |
|      | Jobs                                                                                                 |              |
|      | UAT Scenarios                                                                                        |              |
|      | Blockers                                                                                             |              |
|      | Wiki                                                                                                 |              |
|      | Burndown                                                                                             |              |
|      | Timesheet                                                                                            |              |
|      | API                                                                                                  |              |
|      | Kanban                                                                                               |              |
|      | Report                                                                                               |              |
|      | Release                                                                                              |              |
|      | Retro                                                                                                | 31           |
| 13   | 3. WHAT ARE THE KANBAN BOARD AND CYCLE OF ITEMS?                                                     |              |
| 1/   | 4 How to make use of a burndown chart?                                                               | 27           |
| 1    | 5 UNDERSTANDING SPRINT REPORTS -                                                                     | 22           |
| 1.   |                                                                                                    |              |

| 16. | How to generate value daily?                                                                |  |
|-----|---------------------------------------------------------------------------------------------|--|
| 17. | How to record time for tasks?                                                               |  |
| 18. | How to complete a sprint?                                                                   |  |
| 19. | WHERE IS HOURLY PLANNING?                                                                   |  |
| 20. | WHAT HAPPENED TO UPFRONT TASK ALLOCATION?                                                   |  |
| 21. | WHAT HAPPENS IF AN ITEM IS UNDELIVERED, BUT SPRINT TIME HAS ELAPSED?                        |  |
| 22. | WHAT HAPPENS IF THERE ARE STILL ISSUES TO BE DONE FOR A SPRINT AND SPRINT TIME HAS ELAPSED? |  |
| 23. | HOW TO TRACK THE PROJECT AGAINST THE INITIAL BUDGET?                                        |  |
| 24. | CLIENT MESSAGING LIKE DSP                                                                   |  |
| 25. | SIMPLE TOPIC-DRIVEN CHATTING                                                                |  |

## **Revision** History

| Version | Date       | Description | Prepared by | Reviewed by |
|---------|------------|-------------|-------------|-------------|
| 1.0     | 03-05-2023 | User Guide  | Ankit J.    | Arvind      |

## Purpose of the Document

The "Purpose of the Document" section in the user guide of Agile PMS serves to provide a clear understanding of the document's objectives and goals. This section helps users to understand the document's purpose, what it aims to achieve, and how it will help them in their work.

The purpose of the Agile PMS user guide is to provide detailed instructions on how to use the Agile PMS tool. This tool is designed to help users manage projects in an agile environment, enabling them to work efficiently and effectively.

The document will cover the key features and functionalities of the Agile PMS tool, as well as provide step-by-step instructions on how to use them. The user guide will also provide information on how to troubleshoot common issues that may arise when using the tool.

By reading the "Purpose of the Document" section, users will gain a clear understanding of what they can expect to learn from the user guide and how it will help them in their daily work. This section will serve as a useful reference for users as they navigate through the user guide.

## **Project** Objective

The project objective of implementing an Agile PMS tool is to improve project management efficiency and effectiveness in an agile environment. The objective is to provide users with a tool that enables them to manage projects seamlessly, by allowing them to collaborate and communicate effectively, track progress, and make data-driven decisions.

The Agile PMS tool aims to enhance the organization's ability to deliver high-quality projects on time and within budget, by providing users with a tool that aligns with agile principles and practices. This includes enabling users to prioritize work, manage backlogs, and adapt to changing project requirements.

The project objective of implementing an Agile PMS tool is to ensure that projects are delivered successfully, with minimal risks, and high-quality standards. By achieving this objective, the organization can improve customer satisfaction, build stronger relationships with stakeholders, and increase revenue.

In summary, the project objective of implementing an Agile PMS tool is to enable the organization to manage projects more efficiently and effectively, while promoting collaboration, communication, and data-driven decision-making.

## **Users and Platforms**

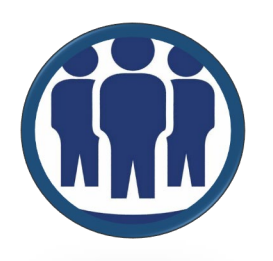

**Customers/ Product Owners** 

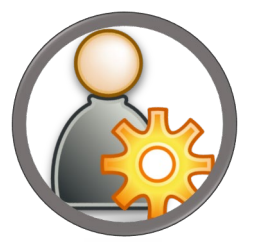

Admin

## **Frequently Asked Questions (FAQs)**

### 1. What does backlog consist of?

A backlog is a prioritized list of work items that the team needs to complete to deliver the project.

Backlog Grooming, Acceptance Criterion, Notes, Story Pointing

The backlog consists of user stories, features, bug fixes, and other tasks that the team needs to complete to achieve the project's goals.

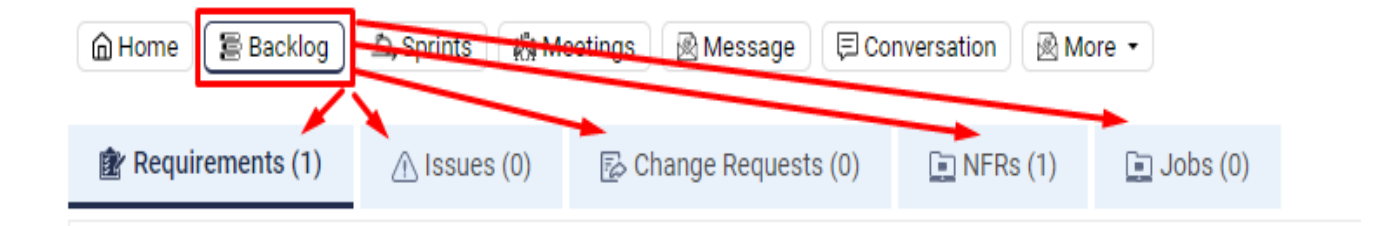

#### Requirements

These are new features in the form of stories that we need to build for the project.

#### Issues

Issues are the bugs raised by testers during the desk review or QA release.

#### Nonfunctional requirements (NFRs)

Non-functional requirements are the requirements that do not directly provide value, such as mobile responsiveness.

#### Jobs

In Scrum, jobs refer to the tasks, activities, or events that are necessary to complete a sprint, but are not part of the backlog items. Examples of such jobs include meetings and discussions.

#### **Important Notes:**

As the project progresses, the backlog may change as new information is gathered, or requirements change. The team will update the backlog accordingly, re-prioritizing items and adding or removing items as needed.

To configure the team, we will be using the previous version of APMS. The changes made in APMS will then be reflected in the new PMS.

### 2. What are requirements in the Agile PMS tool?

Requirements refer to the new features or enhancements that are needed to be developed in the application software. These are captured as user stories that can be added to the backlog feature of the Agile PMS tool.

A user story is the smallest unit of work in the Agile framework, expressed from the software user's perspective. It consists of three parts:

- the user (as a),
- the action required (I can),
- and the expected result (so that).

In addition, each user story is accompanied by a set of acceptance criteria that provide a detailed summary of the user story.

Any new requirements that arise during the course of a project can be added to the Agile PMS tool for tracking and prioritization. By using the Agile PMS tool to manage requirements, project teams can ensure that everyone is working towards the same goals and that all stakeholders are aware of the progress being made towards delivering those goals.

| Home Backlog | ව<br>Sprints | Meetings              | ,<br>Conversation | More •     | i ile PMS Ap |
|--------------|--------------|-----------------------|-------------------|------------|--------------|
|              |              | 🕞 Change Requests (0) | 📄 NFRs (0)        | 📑 Jobs (2) |              |

### 3. What are jobs in the Agile PMS tool?

In the context of Scrum, jobs refer to the tasks, activities, ceremonies, or events that are necessary to complete a sprint but are not part of the backlog items. These could include meetings, discussions, or any other tasks that are essential to achieving the sprint goal. The Jobs section is a part of the Backlog section within the Agile PMS tool.

Ad hoc tasks that do not fit into the requirements can also be captured as jobs. These tasks are separate from the backlog tasks but are important for the execution of the current sprint. The Jobs feature is particularly useful for projects with direct tasks, such as solving any foreseen blockers or conducting client demos.

By using the Jobs feature in the Agile PMS tool, project teams can ensure that all necessary tasks are captured and tracked, even if they are not part of the sprint backlog. This can help teams to stay organized and on track towards meeting their project goals.

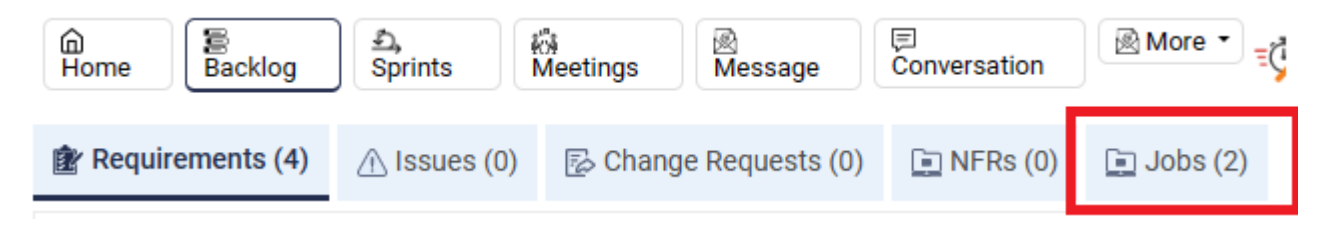

# 4. What is the difference between an issue in a sprint and an issue in a project in the Agile PMS tool?

The key difference between an issue in a sprint and an issue in a project lies in the scope and timeline of the work. An issue in a sprint is typically related to the specific goals, objectives, or tasks of the current sprint. It is a temporary issue that needs to be addressed within the sprint timeframe.

On the other hand, an issue in a project may not have a specific time constraint, and it could be related to any aspect of the project, such as a bug fix, a new feature request, or a performance improvement. These issues are usually tracked separately from sprint issues and are not tied to a specific sprint or iteration.

By differentiating between sprint and project issues, the Agile PMS tool can help project teams to prioritize their work and allocate resources more effectively. Sprint issues require immediate attention, while project issues can be addressed over a longer period of time as resources permit.

### 5. How do you set a project budget in the Agile PMS tool?

Setting a project budget in the Agile PMS tool involves adding the presales budget and change request budget in hours.

#### Add presales budget in hours

To add the presales budget, go to the More section of the tool, select Settings, and add the man hours utilized by the presales team for the project.

Go to More section -> Setting-> Add hours of the presales team.

| 🚡 Home ) 😰 Backlog ) 🏝 Sprints ) 🦚 Meetings ) 🗟 Message ) 🗐 Con | rersation More - |
|-----------------------------------------------------------------|------------------|
| Project Setting                                                 |                  |
| Pre Sales Project Man Hours                                     |                  |
| 0                                                               |                  |
| Approved CR Hours By Client                                     |                  |

#### Add change request budget in hours

To add the change request budget, navigate to the Settings section and add the hours required for implementing any change requests that arise during the project.

#### **Project Setting**

| Pre Sales Projec | t Man Hours   |  |
|------------------|---------------|--|
| 0                |               |  |
| Approved CR Ho   | urs By Client |  |
| 0                |               |  |
|                  |               |  |

#### This is your project budget

The total project budget can be calculated by combining the presales budget and change request budget. However, the exact method for calculating the project budget may vary depending on the specific needs and requirements of the project.

By setting a project budget in the Agile PMS tool, project teams can ensure that they have a clear understanding of the resources required for completing the project, and they can track their progress against the budget throughout the project lifecycle. This can help teams to stay on track towards meeting their project goals within the allocated budget.

# 6. How do you add backlog items for a project in the Agile PMS tool?

Adding backlog items is a crucial step in the agile project management process. Here are the steps to add backlog items in the Agile PMS tool:

• Click on the "Backlog" feature from the top navigation menu of the tool.

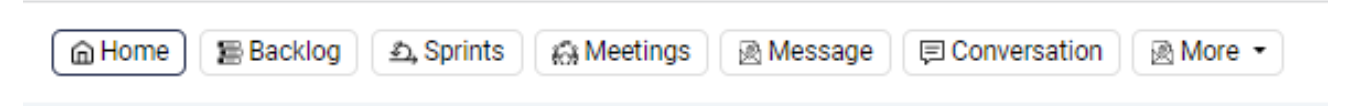

• Click on the "Add" button in the top right corner of the screen. This will redirect you to a new screen.

| ம்<br>Home                                                                                                    | Backlog                                              | <u>최</u> ,<br>Sprints | iói<br>Meetings                              | Message                  | Conversation                   | More •     | Sile PMS App]                                      | loyee Attendanc | e Projec                | t Manager / Bi | isiness Analy: | st 🧿 PRIYANSHI                | J SHARMA⊖    | 1                   |
|----------------------------------------------------------------------------------------------------|------------------------------------------------------|-----------------------|----------------------------------------------|--------------------------|--------------------------------|------------|----------------------------------------------------|-----------------|-------------------------|----------------|----------------|-------------------------------|--------------|---------------------|
| 😰 Require                                                                                                    | ements (4)                                           | ∆ Issues (0)          | 🛃 Chang                                      | e Requests (0)           | 💽 NFRs (0)                     | 🛄 Jobs (2) |                                                    |                 |                         |                |                | Total story points: <b>12</b> | + Add        |                     |
| R-015                                                                                                    | As a Employ                                          | yee i can add a rec   | quest for time o                             | off so that I can add    | l a request for time           | e off      | Business Value: 👼 🖨                                | Complexity:     | Low 🜩                   | Risk:          | Low            | 05 Story Points               | 0            |                     |
| R-014                                                                                                    | As a Employ                                          | yee i can see my ti   | ime off request                              | ts so that i can sea     | arch my time off re            | quests     | Business Value: 📖 🖨                                | Complexity:     | Low 🗢                   | Risk:          | Low            | 03 Story Points               | 0 🖯          |                     |
| R-013                                                                                                    | As a Employ                                          | yee i can view Rota   | a details so tha                             | it I can get informa     | tion about my rota             |            | Business Value: 📖 🖨                                | Complexity:     | Low 🜩                   | Risk:          | Low            | 03 Story Points               | 0 🖯          |                     |
| R-012                                                                                                    | As a Employ                                          | yee i can search fo   | or rota so that I                            | can filter my searc      | h                              |            | Business Value: 🌆 🖨                                | Complexity:     | Low 🜩                   | Risk:          | Low            | 01 Story Points               | 0 🕄          |                     |
|                                                                                                    |                                                      |                       |                                              |                          |                                |            |                                                    |                 |                         |                |                |                               |              |                     |
| Me Home                                                                                                    | Backlog න්, Spri                                     | ints 🕅 Meetings       | @ Message ) (토                               | Conversation 🛛 🗟 Mor     | re •                           |            | <b>≣Ö<mark>Ögile</mark> PMS</b> <sup>[Test h</sup> | vew PMS Issues] |                         |                |                | Project Manager / Business /  | unalyst 🆓 Pr | iya Goswami 👌       |
| Add Requireme                                                                                                    | Backlog ) ඬ, Spri<br>nt                              | ints 👔 Meetings       | 음 Message ) (토                               | Conversation 🛛 🖻 Mor     | re •<br>I Can                  |            | State PMS (Test )                                  | iew PMS Issues] | So Tha                  | t              |                | Project Manager / Business /  | unalyst 🌍 Pr | iya Goswami \ominus |
| Add Requireme                                                                                                    | Backlog) ව්, Spri<br>nt                              | ints 🏾 👸 Meetings 🗍   | 울 Message ) (토                               | l Conversation 🗌 🗟 Mor   | I Can                          |            | <b>State PMS</b> (Treat )                          | iew PMS Issues] | So Tha                  | t              |                | Project Manager / Business /  | inalyst      | iya Goswami 🕒       |
| Home E                                                                                                    | Backlog වේ, Spri<br>nt                               | ints ( ဆို Meetings ) | @ Message 〕 (토                               | I Conversation 〕 [ @ Mor | I Can<br>Complexity Val        | lue        | <b>Wille PMS</b> Treat N                           | iew PMS Issues] | So The<br>Risk V        | t              |                | Project Manager / Business A  | unalyst 🌍 Pr | iya Goswami 🕞       |
| Home     Home     Home     Home     Add Requireme     As a     Home     High     Acceptance Crit                                                                                                    | Backlog) ( එ, Spri<br>nt<br>veria                    | ints AMeetings (      | ඔMessage ) (토                                | Conversation 🗍 🗟 Mor     | I Can<br>Complexity Val        | lue        | Notes                                              | iew PMS tesues] | So The<br>Risk V<br>Low | t              |                | Project Manager / Business /  | knalyst 👹 Pr | iya Goswami 🕞       |
| Add Requireme As a Business Value High Acceptance Crif B I                                                                                                    | Backlog) A, Sprint<br>nt<br>Kerla                    | ints (A Meetings))    | @ Message 〕 ( 문                              | Conversation Ref Mor     | I Can<br>Complexity Val<br>Low | lue        | Notes                                              | iew PMS Issues) | So The<br>Risk V<br>Low | t<br>alue      |                | Project Manager / Business A  | knalyst      | iya Goswaml G       |
| Add Requirement     As a     Business Value     High     Acceptance Crit     B I     s     s     source of the second second secon | Backlog) A Sprin                                     | ints (A Meetings) (   | R Message ) (₹                               | Conversation R Moi       | I Can<br>Complexity Val        | lue        | Notes                                              | łew PMS Issues] | So Th<br>Risk V<br>Low  | t              |                | Project Manager / Business #  | nalyst       | iya Goswami G       |
| Add Requireme     As a     Add Requireme     As a     Business Value     High     Acceptance Crit     B I     Story Points (2     Components (2     Components (2     Com | Backlog) A Sprin<br>nt<br>weria<br>U E 31 :<br>o 3 O | ints (2) Meetings (   | Message      [         [         [         [ | Conversation Reference   | I Can<br>Complexity Val<br>Low | lue        | Notes                                              | łew PMS Issues] | So Thu<br>Risk V<br>Low | t              |                | Project Manager / Business A  | kalyst 🛞 Pr  | tya Goswamti G      |

- Fill in the required details for the backlog item, including:
  - a. User (As a): Who is the user?
  - b. Action Required (I Can): What is the capability of the user?
  - c. Expected Result (So That): What is the impact of the action?
  - d. Acceptance Criteria: Detailed summary of the user story.
  - e. Story Point: Weightage of the story in the Fibonacci series.
  - f. Complexity Level: How complex the story is.
  - g. Notes: A brief summary of the story.
  - h. Business Value: Set the priority of the story.
  - i. External Links: URL of the XD.
  - j. Attachments: Add a demo image (if available).
- Risk Value: The risk associated with developing the feature.

#### Add Requiremen

| a                                                     | I Can            |                | So That    |                   |
|-------------------------------------------------------|------------------|----------------|------------|-------------------|
| Imployee                                              | See my Profile   | See my Profile |            | o view my profile |
| isiness Value                                         | Complexity Value |                | Risk Value |                   |
| ligh                                                  | ✓ Low            |                | ✓ Low      | ~                 |
| ceptance Criteria                                     |                  | Notes          |            |                   |
| B / U E ∃ E E E                                       |                  |                |            |                   |
|                                                       |                  |                |            |                   |
| can find my profile from the top right corner of my l | home screen      |                |            |                   |
| can find my profile from the top right corner of my l | home screen      |                |            |                   |
| can find my profile from the top right corner of my l | home screen      |                |            |                   |
| can find my profile from the top right corner of my l | home screen      |                |            |                   |
| can find my profile from the top right corner of my l | home screen      |                |            |                   |
| can find my profile from the top right corner of my l | home screen      |                |            |                   |
| can find my profile from the top right corner of my l | home screen      |                |            | 6                 |
| can find my profile from the top right corner of my l | home screen      |                |            | Activate Windows  |

• Click on the Save button to save the backlog item.

| Story Points 🛈                   | Tags           |   |
|----------------------------------|----------------|---|
| 0 1 0 2 0 3 0 5 0 8<br>0 13 0 21 | External Links |   |
| ttach Files                      | @ Enter link   |   |
| Ŕ                                |                |   |
| Drag and drop file here          |                |   |
| OR                               |                |   |
| Browse File                      |                |   |
|                                  |                |   |
|                                  |                | s |

By following these steps, project teams can add new features, enhancements, or bug fixes to the backlog and prioritize them according to their importance and complexity. This helps ensure that the team is always working on the most valuable features for the project.

### 7. How do you set up a sprint?

To set up a sprint, follow these steps:

• Navigate to the Sprint feature on the top menu.

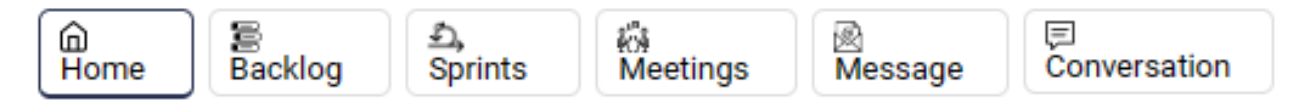

- Choose whether to create a Planned or Unplanned sprint.
- Click the "Create Sprint" button in the top-right corner.

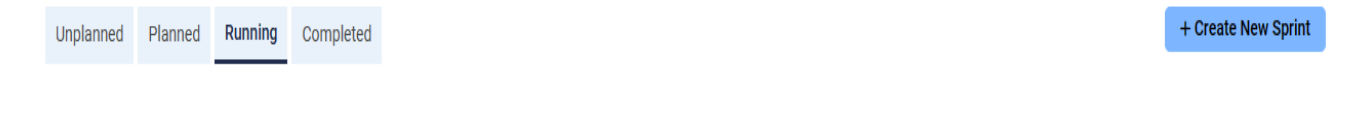

• Fill in the necessary details of the sprint, including the start and end dates, duration, title, and sprint members' hours.

| print                               |              |              |                 |               |
|-------------------------------------|--------------|--------------|-----------------|---------------|
| Start Date                          |              | Member Hours | Total Hours: 00 | 🕅 Save Sprint |
| 26-Apr-2023                         |              | Select V     | Hours - +       |               |
| Fitle Name                          |              |              |                 |               |
| Title                               |              |              |                 |               |
| Duration (Days) (2 Weeks = 10 Days) | End Date     |              |                 |               |
| 10                                  | ✓ 9-May-2023 |              |                 |               |
|                                     |              |              |                 |               |
|                                     |              |              |                 |               |
|                                     |              |              |                 |               |
|                                     |              |              |                 |               |
|                                     |              |              |                 |               |
|                                     |              |              |                 |               |

Activate Windows

• Click "Save Sprint" to create the sprint.

Once you've created a sprint, you can add backlog items, assign tasks to team members, and track progress towards the sprint goal.

### 8. Understanding Dashboard

APMS Complete dashboard

| ≡¢́≻ <mark>gile</mark> PMS               |             |                                  |         | 🌍 Priya Goswami 🕀                                                                       |
|------------------------------------------|-------------|----------------------------------|---------|-----------------------------------------------------------------------------------------|
| My Projects                              |             |                                  |         |                                                                                         |
| Recent Projects                          | My Projects |                                  |         |                                                                                         |
| Search                                   | Search      |                                  |         |                                                                                         |
| Running                                  | CRM ID      | Project Name                     | Status  | Project Manager                                                                         |
|                                          | 17215       | Limobookings P3 - Driver Payroll | On Hold | Kamal Bhatia, Arvind Bhambhani, Priya Goswami, Maninder pal Singh,<br>Shashank Saraswat |
| Test New PMS Issues (1110)               | 1110        | Test New PMS Issues              | Running | Kamal Bhatia, PRIYANSHU SHARMA, Ankit Jain, Priya Goswami                               |
| The wasteupp.com (17300)                 | 17508       | The wasteapp.com                 | Running | Arvind Bhambhani, Shubhang Malik, Maninder pal Singh, Priya Goswami                     |
| On Hold                                  |             |                                  |         |                                                                                         |
| Limobookings P3 - Driver Payroll (17215) |             |                                  |         |                                                                                         |
| Complete                                 |             |                                  |         |                                                                                         |
| Other                                    |             |                                  |         |                                                                                         |

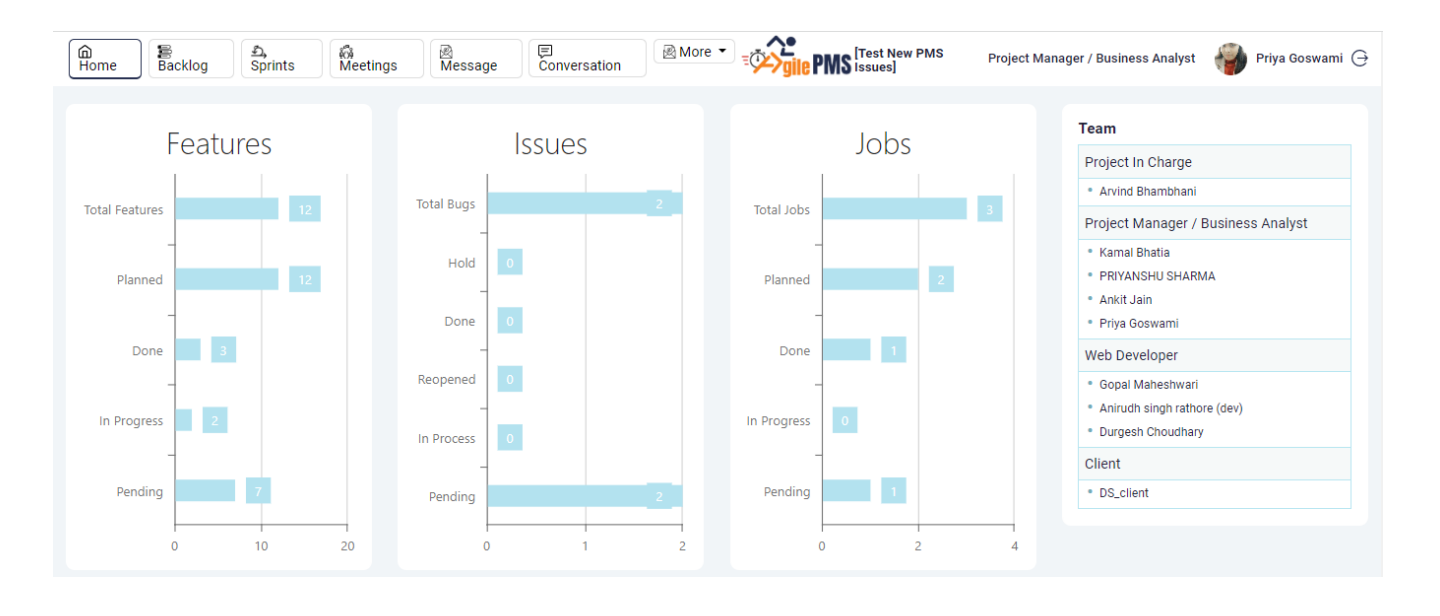

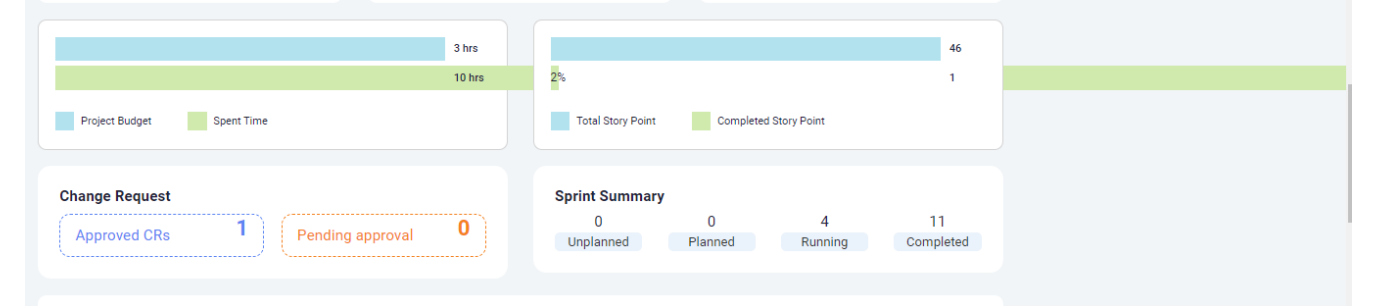

| Sprint                    | Target<br>Value | Achieved<br>Value | Working<br>Days | Time<br>Planned | Time<br>Spent | Period                            | Status   |
|---------------------------|-----------------|-------------------|-----------------|-----------------|---------------|-----------------------------------|----------|
| sprint-1                  | 1               | 1                 | 5               | 0               | 0             | 26 Mar 2023 - to - 30<br>Mar 2023 | Complete |
| sprint-2                  | 3               | 0                 | 10              | 0               | 0             | 26 Mar 2023 - to - 06<br>Apr 2023 | Complete |
| sprint-3                  | 0               | 0                 | 10              | 0               | 0             | 26 Mar 2023 - to - 06<br>Apr 2023 | Complete |
| check_issues              | 8               | 0                 | 10              | 0               | 0             | 29 Mar 2023 - to - 11<br>Apr 2023 | Complete |
| check new                 | 8               | 0                 | 10              | 2               | 2             | 29 Mar 2023 - to - 11<br>Apr 2023 | Complete |
| new event sprint          | 5               | 0                 | 15              | 0               | 0             | 29 Mar 2023 - to - 18<br>Apr 2023 | Complete |
| check job                 | 5               | 0                 | 10              | 6               | 6             | 04 Apr 2023 - to - 17<br>Apr 2023 | Complete |
| job_123                   | 0               | 0                 | 10              | 0               | 0             | 04 Apr 2023 - to - 17<br>Apr 2023 | Complete |
| job-check-123456          | 0               | 0                 | 10              | 1               | 1             | 04 Apr 2023 - to - 17<br>Apr 2023 | Complete |
| check_dashboard_timecheck | 0               | 0                 | 10              | 0               | 0             | 07 Apr 2023 - to - 20<br>Apr 2023 | Complete |
| new_sprint_check          | 0               | 0                 | 10              | 0               | 0             | 07 Apr 2023 - to - 20<br>Apr 2023 | Complete |
| test                      | 0               | 0                 | 10              | 0               | 0             | 13 Apr 2023 - to - 26<br>Apr 2023 | Running  |
| Test For Notification     | 3               | 0                 | 10              | 0               | 0             | 26 Apr 2023 - to - 09<br>May 2023 | Running  |
| Tag_Check                 | 3               | 0                 | 10              | 0               | 0             | 27 Apr 2023 - to - 10<br>May 2023 | Running  |
| check_tag                 | 2               | 0                 | 10              | 0               | 0             | 27 Apr 2023 - to - 10<br>May 2023 | Running  |
| Total                     | 38              | 1                 | 150             | 9               | 9             |                                   |          |

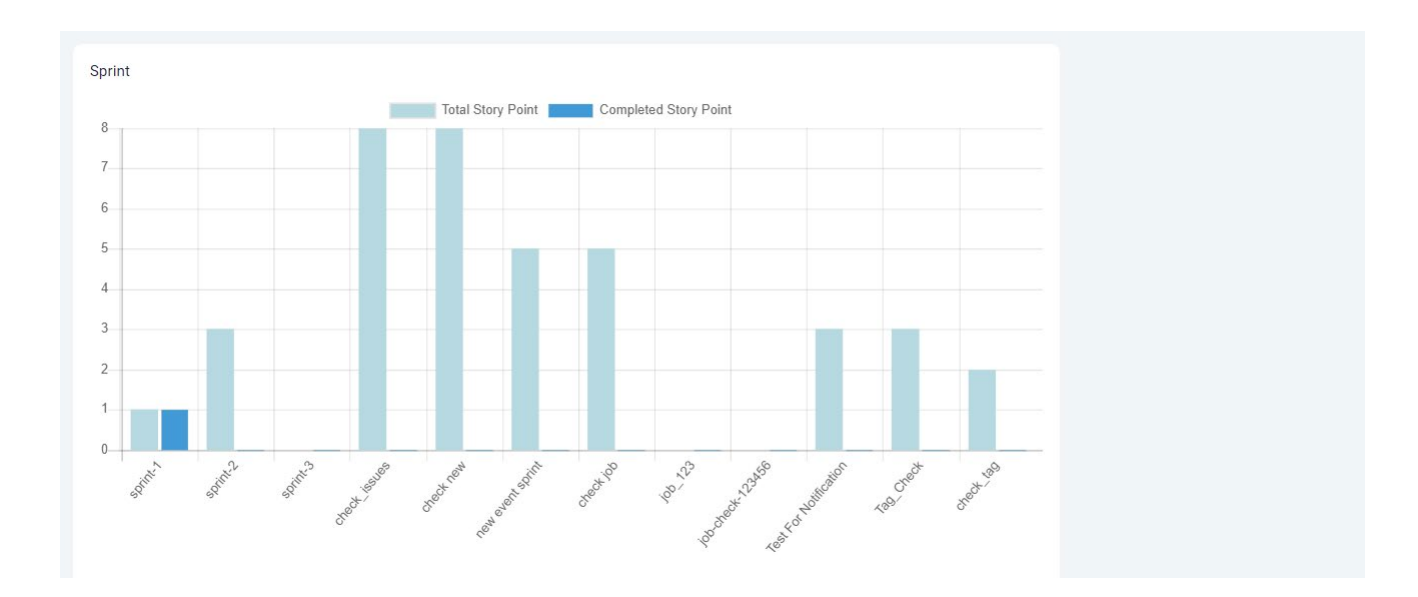

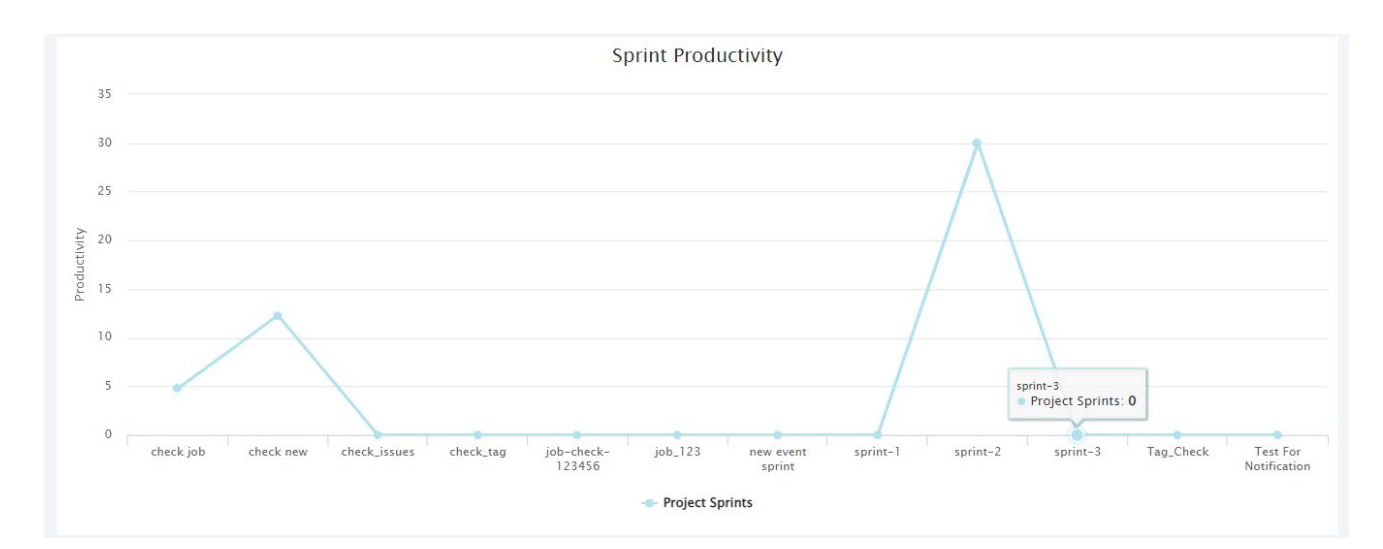

### 9. What are the types of sprints and what do they mean

In agile development, a sprint is a time-boxed iteration of work focused on a set of prioritized items from the product backlog. Here are the different types of sprints:

#### **Unplanned Sprint**

An unplanned sprint is added to the project outside of the active sprint, typically due to an urgent or unexpected requirement that needs to be addressed immediately.

| Unplanned | Planned | Running | Completed |       |     |                 |        | + Create New Sprint |
|-----------|---------|---------|-----------|-------|-----|-----------------|--------|---------------------|
| Sprint #  |         | Title   |           | Start | End | Work Days       | Status |                     |
|           |         |         |           |       |     | No record found |        |                     |

#### **Planned Sprint**

A planned sprint is scheduled in advance as part of the project plan. It's usually part of the normal sprint cycle and is planned during the sprint planning meeting, where the team selects a set of prioritized items from the product backlog to work on during the upcoming sprint.

| Unplanned | Planned | Running | Completed |       |     |                 |        | + Create New Sprint |
|-----------|---------|---------|-----------|-------|-----|-----------------|--------|---------------------|
| Sprint #  |         | Title   | S         | Start | End | Work Days       | Status |                     |
|           |         |         |           |       |     | No record found |        |                     |

#### **Running Sprint**

A running sprint is the sprint that is currently in progress and has not yet been completed.

| Unplanned | Planned | Running  | Completed |                |           |         | + Create New Sprint |
|-----------|---------|----------|-----------|----------------|-----------|---------|---------------------|
| Sprin     | t #     | Title    | Start     | End            | Work Days | Status  |                     |
| 1         |         | Sprint 2 | 28-Apr-20 | 23 11-May-2023 | 10        | Running | Complete Sprint     |

#### **Completed Sprint**

A completed sprint is the sprint that has been finished and delivered. At the end of each sprint, the team holds a sprint review meeting to showcase the completed work to stakeholders and gather feedback.

| Unplanned | Planned Running | Completed |          |             |           |          |
|-----------|-----------------|-----------|----------|-------------|-----------|----------|
| Sprint    | # Title         |           | Start    | End         | Work Days | Status   |
| 1         | Cooling Off s   | print 27- | Apr-2023 | 28-Apr-2023 | 2         | Complete |
| 2         | Sprint 1        | 13-/      | Apr-2023 | 26-Apr-2023 | 10        | Complete |
| 3         | Sprint 0        | 12-/      | Apr-2023 | 12-Apr-2023 | 1         | Complete |

### 10. How to setup a sprint?

- Make sure you have a backlog: Before setting up a sprint, ensure that you have a prioritized backlog of
  user stories or tasks that are ready for development.
- Define Sprint goals: Sprint goals are a concise statement of what the team intends to achieve during the sprint. Ensure that you have a clear understanding of what you want to achieve during the sprint.
- Plan Sprint Capacity: Plan the team's capacity for the sprint by estimating the amount of work that can be completed during the sprint based on the team's historical velocity or past performance.
- Select User Stories or Tasks: Select the user stories or tasks that will be worked on during the sprint, based on their priority and the team's capacity.
- Breakdown User Stories or Tasks: Break down the selected user stories or tasks into smaller, manageable pieces of work that can be completed during the sprint.
- Estimate Effort: Estimate the effort required to complete each of the smaller pieces of work in hours or story points.

- Create Sprint Backlog: Create a sprint backlog by adding the selected user stories or tasks, along with their estimated effort, to the sprint.
- Set Sprint Duration: Set the duration of the sprint, typically between 1-4 weeks, and ensure that the team is aware of the start and end dates.
- Hold a Sprint Planning Meeting: Hold a sprint planning meeting with the team to review the sprint goals, capacity, and backlog, and agree on the work to be completed during the sprint.
- Save the Sprint: Once the sprint has been set up, save it in the Agile PMS so that it can be tracked throughout the sprint.

| 🔓 Home 🗧 Backlog 🖾 Sprints 🖓 Meetings 🗟 Message | 🗐 Conversation 🛛 🗟 More 🔹 | E [The wasteapp.com] | Project Manager / Business Ana | alyst   🍿 Priya Goswami 🖯 |
|-------------------------------------------------|---------------------------|----------------------|--------------------------------|---------------------------|
| Sprint                                          |                           |                      |                                |                           |
| Start Date                                      | Member Hours              | Total Hours: 00      | ሻ Save Sprint                  |                           |
| 26-Apr-2023                                     | Select V                  | Hours - +            |                                |                           |
| Title Name                                      |                           |                      |                                |                           |
| Title •                                         |                           |                      |                                |                           |
| Duration (Days) (2 Weeks = 10 Days) End Date    |                           |                      |                                |                           |
| 10 Y 9-May-2023                                 |                           |                      |                                |                           |

| Agile PMS [Taremtec Employee Attendance App] 28 Dashboard 🔗 Prod                               | uct Backlog 🚯 Sprints 🖓 Risks 🎲 Meetings 🛗 Milestone Event | 圖 Message 圖 Conversation      |
|------------------------------------------------------------------------------------------------|------------------------------------------------------------|-------------------------------|
| iprint                                                                                         |                                                            |                               |
| Start Date                                                                                     | Member Hours                                               | Total Hours: 17 Ý Save Sprint |
| 12-Apr-2023                                                                                    | Mangkumar V 2 Hours                                        | -                             |
| Title Name                                                                                     | Akash Sharma 🗸 S Hours                                     | -                             |
| Sprint 0                                                                                       | Dhiraj Prajapat V 5 Hours                                  | -                             |
|                                                                                                | Amit Khandal V 2 Hours                                     | -                             |
| Duration (Days) (2 Weeks = 10 Days)         End Date           1         V         12-Apr-2023 | Anktudain V 1 Hours                                        | -                             |
|                                                                                                | Rahu Srigh V 1 Hours                                       | -                             |
|                                                                                                | Malash Kumar V 1 Hours                                     | - +                           |

| Agite P//S (DAPO butterd<br>Requirements) | Ing backlog items in a sprin Click to add text   | n Project Manager / Business Analyst    |
|-------------------------------------------|--------------------------------------------------|-----------------------------------------|
| Backlog (0)                               | Total Story Points: 🔯 Smith Q. Sprint : Test XXX | Total Story Points: 🚳 Select Sprint 🗸 🗸 |
|                                           |                                                  |                                         |

### 11. How to start a sprint

Starting a sprint involves several key steps that must be followed to ensure that the sprint is set up correctly:

- Ensure Backlog is Ready: Before starting a sprint, ensure that the backlog is properly groomed and prioritized, and that the user stories or tasks in the backlog are well-defined and "ready" for development.
- Plan Sprint Capacity: Plan the team's capacity for the sprint by estimating the amount of work that can be completed during the sprint based on the team's historical velocity or past performance.
- Select User Stories or Tasks: Select the user stories or tasks that will be worked on during the sprint, based on their priority and the team's capacity.
- Breakdown User Stories or Tasks: Break down the selected user stories or tasks into smaller, manageable pieces of work that can be completed during the sprint.
- Estimate Effort: Estimate the effort required to complete each of the smaller pieces of work in hours or story points.

- Move User Stories to Sprint: Move the user stories from the backlog to the sprint backlog to indicate that they will be worked on during the sprint.
- Set Sprint Duration: Set the duration of the sprint, typically between 1-4 weeks, and ensure that the team is aware of the start and end dates.
- Hold a Sprint Planning Meeting: Hold a sprint planning meeting with the team to review the sprint goals, capacity, and backlog, and agree on the work to be completed during the sprint.
- Activate the Sprint: Once the sprint has been set up, click on the "Start Sprint" button in the Agile PMS to activate the sprint and start tracking progress.
- Monitor Progress: Monitor the team's progress throughout the sprint and make adjustments as necessary to ensure that they stay on track to meet the sprint goals.
- Hold Daily Stand-up Meetings: Hold daily stand-up meetings to discuss progress, identify and resolve issues, and ensure that everyone is aligned towards achieving the sprint goals.
- Complete the Sprint: Once all the user stories in the sprint backlog are completed, or the sprint duration has ended, complete the sprint and conduct a retrospective meeting to review the sprint and identify areas for improvement.

| acklog (29)                                                                                                    | Total Story Points                                                                                                    | S: 284 Search                                                                                                    |                                                                             | Q                          |           | Sprint : Test Sprint                                       | Total Story Points: 00                                                            | Test Sprint 🗸                                                                                                    |
|----------------------------------------------------------------------------------------------------|----------------------------------------------------------------------------------------------------|----------------------------------------------------------------------------------------------------|-----------------------------------------------------------------------------|----------------------------|-----------|------------------------------------------------------------|-----------------------------------------------------------------------------------|----------------------------------------------------------------------------------------------------|
|                                                                                                    |                                                                                                    | _                                                                                                    |                                                                             |                            |           |                                                            |                                                                                   |                                                                                                    |
| R - 047 As a Admin i can r<br>the regular updates on the                                                                                                    | manage all type of notificatio<br>e system.                                                                                                    | n so that I can get                                                                                                    |                                                                             |                            |           |                                                            |                                                                                   |                                                                                                    |
| Business Value: 🎌 🗢                                                                                                    | Complexity: ↑↑ ♦                                                                                                    | Risk:                                                                                                    | <b>†</b>                                                                    |                            | Move      |                                                            |                                                                                   |                                                                                                    |
|                                                                                                    |                                                                                                    | <b>21</b> S                                                                                                    | ory Points   N                                                              | More                       | >         |                                                            |                                                                                   |                                                                                                    |
| R - 046 As a Admin i can i<br>commission distribution f                                                                                                    | manage the payments so tha<br>for the collector.                                                                                                    | t I can manage the                                                                                                    |                                                                             |                            |           |                                                            |                                                                                   |                                                                                                    |
| Business Value: 11                                                                                                    | Complexity: ↑↑ ♦                                                                                                    | Risk:                                                                                                    | ¢1                                                                          |                            |           |                                                            |                                                                                   |                                                                                                    |
|                                                                                                    |                                                                                                    | 13 S                                                                                                    | ory Points   N                                                              | Nore                       |           |                                                            |                                                                                   |                                                                                                    |
| R - 045 As a Admin i can r<br>earned revenue for collec                                                                                                    | manage revenue so that I car<br>tor and me from the platform                                                                                                    | n check the total<br>1.                                                                                                    |                                                                             |                            |           |                                                            |                                                                                   |                                                                                                    |
|                                                                                                    |                                                                                                    |                                                                                                    |                                                                             |                            |           |                                                            |                                                                                   |                                                                                                    |
| Business Value: 🎌 🗢                                                                                                    | Complexity: ^^ 🖨                                                                                                    | Risk: 个                                                                                                    | ¢1                                                                          |                            |           |                                                            |                                                                                   |                                                                                                    |
| Business Value: ↑↑ ♦<br>R - 044 As a Admin i can i<br>that I can view all type of<br>me ) (≧ Backlog) (⊉, Sp                                                                                                    | Complexity: ↑↑ ♦<br>manage the booking placed o<br>bookings along with their def<br>prints (‰ Meetings) (§                                                                                                    | Risk:                                                                                                    | r ♦<br>ory Points   N                                                       | More<br>▼<br>More ▼        | ) =       | Gile PMS [The wasteapp.com]                                | Project Manager / Business /                                                      | Analyst 🛛 🖓 Priya Goswa                                                                                                    |
| Business Value: 11 \$                                                                                                    | Complexity: ↑↑ ♦<br>manage the booking placed of<br>bookings along with their det<br>prints) i& Meetings) i<br>i ChangeRequests                                                                                                    | Risk:   Risk:   Risk:   Risk:   Risk:   Risk:   Risk:   Risk:   Risk:   Risk:   Risk:   Risk:   Risk:   Risk:  Risk:  Ris | Nory Points N<br>Inversation                                                | More<br>▼                  | ) =       | Bile PMS [The wasteapp.com]                                | Project Manager / Business /                                                      | Analyst 🛛 💮 Priya Goswa                                                                                                    |
| Business Value: ↑↑ ♦<br>R - 044 As a Admin i can<br>that I can view all type of<br>ome (                                                                                                    | Complexity: $\uparrow \uparrow \diamondsuit$<br>manage the booking placed of<br>bookings along with their det<br>orints A Meetings<br>ChangeRequests<br>Total Story Point                                                                                                    | Risk:<br>Risk:<br>Table States<br>Risk:<br>Risk: | ►<br>ory Points   M<br>inversation<br>Jobs                                  | Aore<br>♥ More ▼           | •) =      | Sprint : Test Sprint                                       | Project Manager / Business /<br>Total Story Points: 0                             | Analyst 🎻 Priya Goswar                                                                                                    |
| Business Value: ↑↑ ♦<br>R - 044 As a Admin i can<br>that I can view all type of<br>ome Backlog €, Sy<br>equirements Alssues<br>acklog (29)<br>R - 047 As a Admin i can<br>the regular updates on th                                                                                                    | Complexity:                                                                                                    | Risk:<br>Risk:                                                                                                    | ► ♦ onversation Jobs                                                        | Alore                      | ) =       | Sprint : Test Sprint<br>R - 048 As a Customer i can test s | Project Manager / Business /<br>Total Story Points: 0                             | Analyst 🎲 Priya Goswa<br>Select Sprint 🗸                                                                                                    |
| Business Value: ↑↑ ↓<br>R - 044 As a Admin i can that I can view all type of<br>ome Backlog (2, 5)<br>equirements Alsues<br>iacklog (29)<br>R - 047 As a Admin i can the regular updates on th<br>Business Value: ↑↑ ◆                                                                                                    | Complexity: ↑↑ ♦<br>manage the booking placed of bookings along with their def bookings along with their def bookings along wi | Risk:  Risk:  Ri | ► ♦ Inversation Jobs ↑ ♦                                                    | Aore<br>♥ More •           | Move      | Sprint : Test Sprint<br>R - 048 As a Customer i can test s | Project Manager / Business /<br>Total Story Points: 0                             | Analyst Priya Goswa                                                                                                    |
| Business Value: ↑↑ ◆         R - 044 As a Admin i can i that I can view all type of         ome                                                                                                    | Complexity: ↑↑ ♦<br>manage the booking placed of bookings along with their def<br>prints A Meetings<br>ChangeRequests<br>Total Story Point<br>manage all type of notificatic<br>e system.<br>Complexity: ↑↑ ♦                                                                                                    | Risk:   Risk:   Risk:   Risk:   Risk:   Risk:   Risk:   Risk:   Risk:   Risk:   Risk:   Risk:   Risk:   Risk:   Risk:   Risk:   Risk:   Risk:   Risk:   Risk:  Risk:  Risk:  Risk | ► ♦ ory Points   M onversation Jobs ↑ ♦                                     | More                       | Move      | Sprint : Test Sprint<br>R - 048 As a Customer i can test s | Project Manager / Business /<br>Total Story Points:<br>sprint so that test sprint | Analyst       Priya Goswal         Select Sprint          Select Sprint          Story Points   More   Select Sprint                                                              |
| Business Value: ↑↑ ♦<br>R - 044 As a Admin i can i<br>that I can view all type of<br>ome (  Backlog (  A Si<br>equirements A Issues<br>acklog (29)<br>R - 047 As a Admin i can<br>the regular updates on th<br>Business Value: ↑↑ ♦<br>R - 046 As a Admin i can<br>commission distribution                                                                                                    | Complexity: $\uparrow \uparrow \blacklozenge$<br>manage the booking placed of<br>bookings along with their def<br>prints) A Meetings<br>ChangeRequests<br>Total Story Point<br>manage all type of notification<br>e system.<br>Complexity: $\uparrow \uparrow \diamondsuit$<br>manage the payments so that<br>for the collector.                                                                                                    | Risk:   Risk:   Risk:   Risk:   Risk:   Risk:   Risk:   Risk:   Risk:   Risk:   Risk:   Risk:   Risk:   Risk:  Risk:  Ris | ► ♦ ory Points   N Inversation Jobs ♦ ♦ tory Points   I                     | Alore                      | Move      | Sprint : Test Sprint<br>R - 048 As a Customer i can test s | Project Manager / Business /<br>Total Story Points:<br>sprint so that test sprint | Analyst image Priya Goswal<br>Select Sprint image Priya Goswal                                                                                                    |
| Business Value: ↑↑ ◆         R - 044 As a Admin i can i that I can view all type of         ome <ul> <li>Backlog</li> <li>Sy</li> <li>equirements</li> <li>A Issues</li> <li>acklog (29)</li> <li>R - 047 As a Admin i can i the regular updates on th</li> <li>Business Value: ↑↑ ◆</li> <li>R - 046 As a Admin i can i the regular updates on th</li> <li>Business Value: ↑↑ ◆</li> </ul>                                                                                                    | Complexity: ↑↑ ♦<br>manage the booking placed of bookings along with their def bookings along with their def bookings along wi | Risk:   Risk:   Risk:   Risk:   Risk:   Risk:   Risk:   Risk:   Risk:   Risk:   Risk:   Risk:   Risk:   Risk:   Risk:   Risk:   Risk:   Risk:   Risk:   Risk:   Risk:   Risk:   Risk:   Risk:   Risk:   Risk:   Risk:   Risk:   Risk:   Risk:   Risk:   Risk:   Risk:   Risk:   Risk:   Risk:  Risk:  Risk:  Ri | ► ♦ Inversation Jobs T ♦ tory Points [] T ♦                                 | More                       | Move<br>> | Sprint : Test Sprint<br>R - 048 As a Customer i can test s | Project Manager / Business /<br>Total Story Points: 1                             | Analyst 🎲 Priya Goswa<br>Select Sprint 🗸                                                                                                    |
| Business Value: ↑↑ ◆         R - 044 As a Admin i can that I can view all type of         ome       ● Backlog         ● Backlog       ● Specific Specific | Complexity: ↑↑ ♦<br>manage the booking placed of bookings along with their def bookings along with their def bookings along wi | Risk:       ↑         13       Si         on the platform so         tails and status.         Message       E Co         Image: NFRs       Image: Platform         s:       284         Search       21         Image: Platform       21         Image: Risk:       ↑         Risk:       ↑         13       S                                                                                                    | ► ♦ ory Points   M Inversation Jobs T ♦ tory Points   I T ♦                 | Aore                       | Move      | Sprint : Test Sprint<br>R - 048 As a Customer i can test s | Project Manager / Business /<br>Total Story Points:<br>sprint so that test sprint | Analyst image Priya Goswa<br>Select Sprint image Analyst image Priya Goswa<br>Select Sprint image Priya Goswa<br>Story Points Image Priya Goswa<br>Story Points Image Priya Goswa |
| Business Value: ↑↑ ◆         R - 044 As a Admin i can i that I can view all type of         ome          ⓐ Backlog            ⓐ Backlog          ⓐ Signature         equirements          ⓐ Issues         iacklog (29)          ℝ - 047 As a Admin i can i the regular updates on the Business Value: ↑↑ ◆         R - 046 As a Admin i can commission distribution:          Business Value: ↑↑ ◆         R - 045 As a Admin i can commission distribution:          Business Value: ↑↑ ◆                                                                                                    | Complexity: ↑↑ ♦<br>manage the booking placed of<br>bookings along with their def<br>prints) A Meetings<br>ChangeRequests<br>Total Story Point<br>manage all type of notification<br>e system.<br>Complexity: ↑↑ ♦<br>manage the payments so the<br>for the collector.<br>Complexity: ↑↑ ♦                                                                                                    | Risk:       ↑         13       Si         Image: Simple status and status.       Image: Simple status status and status.         Image: Message       Image: Simple status status and status.         Image: Message       Image: Simple status status and status.         Image: Simple status status and status.       Image: Simple status status status and status and status.         Image: Simple status status status and status status status and status and status a                                                                                                    | ► ♦ ory Points   M Inversation Jobs ► ♦ tory Points   I T ♦ tory Points   I | More ↓<br>@ More ↓<br>More | Move      | Sprint : Test Sprint<br>R - 048 As a Customer i can test s | Project Manager / Business /<br>Total Story Points:<br>sprint so that test sprint | Analyst image: Priya Goswal                                                                                                    |

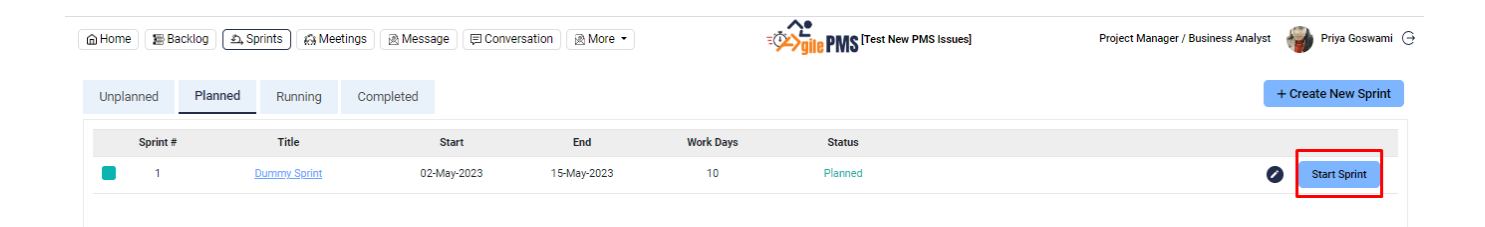

### 12. Sprint tab explained

#### **New Dev**

The New Dev section in the Sprint tab of Agile PMS displays the list of tasks that are part of an active sprint and are yet to be started. These tasks are typically displayed under the "To-Do" section of the sprint, and the team can use this section to prioritize their work and plan their daily activities.

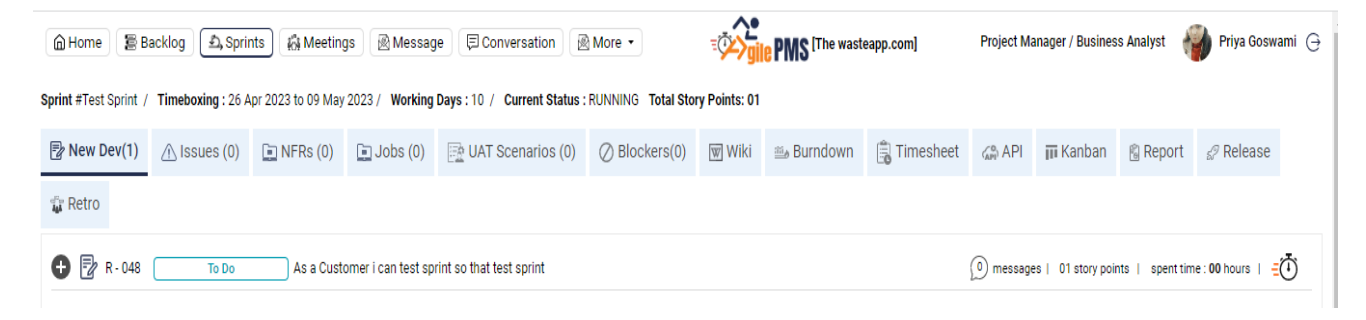

#### Issues

The Bugs section in the Agile PMS is where the Quality Assurance (QA) team reports any issues or bugs that they have identified in the software. Once a bug is reported, the Agile PMS assigns it to the respective team member who is responsible for resolving it.

| Home Ba           | cklog               | Meetings          | Message          | Conversation      | M           | ore - 🏹            | PMS Iss    | est New PMS<br>ues] | Project Manager / Bu | usiness Analy | yst 🌍 Pi     | iya Goswami ⊖         |
|-------------------|---------------------|-------------------|------------------|-------------------|-------------|--------------------|------------|---------------------|----------------------|---------------|--------------|-----------------------|
| Sprint #check_tag | / Timeboxing : 27 A | pr 2023 to 10 May | 2023 / Working D | Days:10 / Current | Status : RU | INNING Total Story | Points: 02 |                     |                      |               |              |                       |
| New Dev(1)        | ▲ Issues (0)        | 📄 NFRs (0)        | 🔄 Jobs (0)       | 📑 UAT Scenar      | ios (0)     | Ø Blockers(0)      | 🐨 Wiki     | 🕮 Burndown          | 🖹 Timesheet          | (ap) API      | 📊 Kanban     | 🗟 Report              |
| 🖉 Release         | Retro               |                   |                  |                   |             |                    |            |                     |                      |               |              |                       |
| Title             |                     | Assigned To       | Category         | Priority          | Platform    |                    | Ti         | tle                 |                      |               | As           | sign To               |
|                   |                     | No Record         | Found            |                   |             |                    |            |                     |                      |               |              | Anirudh sin <b>gh</b> |
|                   |                     |                   |                  |                   |             |                    | De         | escription          |                      |               |              |                       |
|                   |                     |                   |                  |                   |             |                    |            |                     |                      |               |              |                       |
|                   |                     |                   |                  |                   |             |                    |            |                     |                      |               |              |                       |
|                   |                     |                   |                  |                   |             |                    |            |                     |                      |               |              | li                    |
|                   |                     |                   |                  |                   |             |                    | Re         | R - 019 As a Tag_Ch | ecking i can Tag_Che | cking so that | Tag_Checking | ~                     |
|                   |                     |                   |                  |                   |             |                    |            |                     |                      |               |              |                       |

| Requirement                                                                                                    |                                                            |      |
|----------------------------------------------------------------------------------------------------|------------------------------------------------------------|------|
| R - 019 As a Tag_Checking i can Tag_Checking so th                                                                                                    | hat Tag_Checking                                           | ~    |
| Priority<br>● Critical ○ High ○ Medium<br>○ Low                                                                                                    | Platform<br>Mobile O Web                                   |      |
| Category<br>Content Content Cont | Compatibility O Functional<br>O Unit Testing O Enhancement |      |
| Attach Files<br>Drag and drop file here<br>OR<br>Browse File<br>External Links                                                                                                    |                                                            |      |
| Enter link                                                                                                    |                                                            | +    |
|                                                                                                    | S                                                          | Save |

#### NFRs

The Non-Functional Requirements (NFRs) section in Agile PMS is where we can define and track any requirements that are not related to specific features or user stories but are still essential for the overall success of the project. Examples of NFRs may include performance, security, usability, or scalability requirements. It is essential to consider NFRs in a sprint, as they can have a significant impact on the quality and usability of the software being developed.

| ۵H     | lome 🖀 Ba                | cklog    | 최, Sprints      | 🖓 Meeting                 | gs 🛛 🖗 Messag                           | ge 🛛 🗐 Conversatior 🗸 🖗    | NFR added succ  | essfully        | e PMS The wast | eapp.com]   | Project M | anager / Busine | ss Analyst 🤞 | Priya Goswai | mi ⊖ |
|--------|--------------------------|----------|-----------------|---------------------------|-----------------------------------------|----------------------------|-----------------|-----------------|----------------|-------------|-----------|-----------------|--------------|--------------|------|
| Sprint | #Test Sprint /           | Timeboxi | ng : 26 Apr     | 2023 to 09 May            | 2023 / Working                          | Days: 10 / Current Status  | RUNNING Total S | tory Points: 00 |                |             |           |                 |              |              |      |
| N      | lew Dev(1)               | 🗥 Issu   | es (1)          | NFRs (1)                  | 🛄 Jobs (0)                              | DAT Scenarios (0)          | Blockers(0)     | 👿 Wiki          | 🖮 Burndown     | 🔒 Timesheet | API       | 📊 Kanban        | 🛱 Report     | 🖉 Release    |      |
| tin R  | etro                     |          |                 |                           |                                         |                            |                 |                 |                |             |           |                 |              |              |      |
| #      | Title                    |          | Туре            | Description               |                                         |                            |                 | Type of NFR     | ł              | 1           | Title     |                 |              |              |      |
| 1      | System gener<br>response | ate last | Performa<br>nce | System ger<br>show the re | erating late respo<br>sponse in 5 secs. | onse on the app. It should | 0               | Select NF       | R Туре         | ~           |           |                 |              |              |      |
|        |                          |          |                 |                           |                                         |                            |                 | Description     |                |             |           |                 |              |              |      |
|        |                          |          |                 |                           |                                         |                            |                 |                 |                |             |           |                 |              |              |      |
|        |                          |          |                 |                           |                                         |                            |                 |                 |                |             |           |                 |              |              |      |
|        |                          |          |                 |                           |                                         |                            |                 |                 |                |             |           |                 |              | li           |      |
|        |                          |          |                 |                           |                                         |                            |                 |                 |                |             |           |                 | Save         |              |      |
|        |                          |          |                 |                           |                                         |                            |                 |                 |                |             |           |                 |              |              |      |
|        |                          |          |                 |                           |                                         |                            |                 |                 |                |             |           |                 |              |              |      |

#### Jobs

It is an essential part of the Agile methodology, as it encourages frequent communication and collaboration between team members. It can be used to share updates, ask questions, and provide feedback on specific tasks or user stories.

| Home E Bac            | cklog 🔬 Sprints         | n Meetings         | 🗟 Message 🛛 🗐 Co        | nversation 🛛 🗟 More 🔹        | E                   | ,∧•<br>≱∕ <mark>yjile</mark> PM | [Test New PMS Issue | s]          | Project Man | ager / Business An | alyst 🆓 Pri        | ya Goswami 🕒 |
|-----------------------|-------------------------|--------------------|-------------------------|------------------------------|---------------------|---------------------------------|---------------------|-------------|-------------|--------------------|--------------------|--------------|
| Sprint #check_tag / T | Timeboxing : 27 Apr 202 | 3 to 10 May 2023 / | Working Days : 10 /     | Current Status : RUNNING Tot | al Story Points: 02 |                                 |                     |             |             |                    |                    |              |
| 🕑 New Dev(1)          | \land Issues (0)        | 🗈 NFRs (0)         | 🔄 Jobs (0)              | 📴 UAT Scenarios (0)          | Ø Blockers(0)       | Wiki                            | ៉ Burndown          | 🔋 Timesheet | lan API     | 🗊 Kanban           | 🛱 Report           |              |
| ₽ Release             | fir Retro               |                    |                         |                              |                     |                                 |                     |             |             |                    |                    |              |
| 🕈 🗗 R-019 (           | To Do                   | As a Tag_Checki    | ng i can Tag_Checking : | so that Tag_Checking         |                     |                                 |                     |             | 0 messages  | 02 story points    | spent time : 00 ho | urs   =      |

| @Home (BBacklog) & Sprims   @ Meetings   @ Message   등 Conversation   @ More * |                | Project Manager / Business Analyst 🛛 🏺 Priya Goswami |
|--------------------------------------------------------------------------------|----------------|------------------------------------------------------|
| Jab                                                                            |                |                                                      |
| Add the job title                                                              |                |                                                      |
| ceptance Criteria                                                              | Notas          |                                                      |
| 3 / U E B E E E                                                                |                |                                                      |
|                                                                                |                |                                                      |
|                                                                                |                |                                                      |
|                                                                                |                |                                                      |
|                                                                                |                |                                                      |
|                                                                                |                |                                                      |
| chFiles                                                                        | Tags           |                                                      |
| Tong and drap file here                                                        | External Links |                                                      |
| OR                                                                             | @ Etterlink    | Ð                                                    |
| Brose File                                                                     |                |                                                      |
|                                                                                |                |                                                      |
|                                                                                |                |                                                      |

#### **UAT Scenarios**

These will be the test cases prepared by QA.

| Home Bac             | klog Sprints       | Meetings           | Message          | Conversation                | More -   |             | PMS Issu      | st New PMS<br>ues] | Project Manager / Bu | ısiness Anal | yst 🌍 Pri | ya Goswami ⊖ |
|----------------------|--------------------|--------------------|------------------|-----------------------------|----------|-------------|---------------|--------------------|----------------------|--------------|-----------|--------------|
| Sprint #Test For Not | ification / Timebo | xing : 26 Apr 2023 | to 09 May 2023 / | Working Days : 10 / Current | t Status | : RUNNING   | Total Story P | Points: 03         |                      |              |           |              |
| New Dev(2)           | A Issues (1)       | DFRs (0)           | 🖬 Jobs (0)       | UAT Scenarios (0)           | ⊘ BI     | ockers(0)   | Wiki          | Burndown 🕮         | 🖹 Timesheet          | (API) API    | 📊 Kanban  | 🗟 Report     |
| 🖉 Release 🛛 🕯        | Retro              |                    |                  |                             | J        |             |               |                    |                      |              |           |              |
| Test Objective       |                    | Expecte            | ed Result        |                             |          | Story       |               |                    |                      |              |           |              |
|                      |                    | No Record Fou      | nd               |                             |          | Select      |               |                    |                      |              |           | ~            |
|                      |                    |                    |                  |                             |          | Test Object | tive          |                    |                      |              |           |              |
|                      |                    |                    |                  |                             |          | Test Object | tive          |                    |                      |              |           |              |
|                      |                    |                    |                  |                             |          | Preconditio | on            |                    |                      |              |           |              |
|                      |                    |                    |                  |                             |          | Preconditi  | on            |                    |                      |              |           |              |
|                      |                    |                    |                  |                             |          | Steps       |               |                    |                      |              |           |              |
|                      |                    |                    |                  |                             |          | Steps       |               |                    |                      |              |           |              |
|                      |                    |                    |                  |                             |          |             |               |                    |                      |              |           |              |
|                      |                    |                    |                  |                             |          |             |               |                    |                      |              |           |              |
|                      |                    |                    |                  |                             |          |             |               |                    |                      |              |           | li           |

| Precondition    |       |
|-----------------|-------|
| Steps           |       |
| Steps           |       |
|                 |       |
|                 |       |
|                 | li)   |
| Description     |       |
| Description     |       |
|                 |       |
|                 |       |
|                 | li li |
| Fest Data       |       |
| Test Data       |       |
| Expected Result |       |
| Expected Result |       |
|                 |       |
|                 | Save  |

#### **Blockers**

These are the blockers in Agile PMS is where the team can track any issues, obstacles, or dependencies that are hindering the progress of the project. Blockers can have a significant impact on the project timeline, and it is essential to identify and address them as soon as possible to ensure project success.

| () Home     | Back          | log 🖆, Sprints        | Meetings             | 🗟 Message 🛛 🗐 C   | Conversation More *           |                       |        |            | IC PMS [The wasteau | pp.com] |               |              | Project   | Manager / Busines | s Analyst 🦸 | 谢 Priya Goswami 🥃 |
|-------------|---------------|-----------------------|----------------------|-------------------|-------------------------------|-----------------------|--------|------------|---------------------|---------|---------------|--------------|-----------|-------------------|-------------|-------------------|
| Sprint #Tes | t Sprint / Ti | imeboxing : 26 Apr 20 | 023 to 09 May 2023 / | Working Days : 10 | / Current Status : RUNNING To | otal Story Points: 01 |        |            |                     |         |               |              |           |                   |             |                   |
| 🖻 New       | / Dev(1)      | ▲ Issues (1)          | 📄 NFRs (1)           | 💽 Jobs (0)        | DAT Scenarios (1)             | Ø Blockers(0)         | 🐨 Wiki | 🕮 Burndown | 🕞 Timesheet         | igh API | 📊 Kanban      | 🖹 Report     | a Release | 😨 Retro           |             |                   |
| #           | Blocker       |                       | Type of blocker      |                   | Resolve Date                  |                       | Status | Seve       | erity               |         | Blocker       |              |           |                   |             |                   |
|             |               |                       |                      |                   | No Record Found               |                       |        |            |                     |         | Blocker       |              |           |                   |             |                   |
|             |               |                       |                      |                   |                               |                       |        |            |                     |         | Type of block | er           |           |                   |             |                   |
|             |               |                       |                      |                   |                               |                       |        |            |                     |         | Select        |              |           |                   |             | ~                 |
|             |               |                       |                      |                   |                               |                       |        |            |                     |         | Who can reso  | lve          |           |                   |             |                   |
|             |               |                       |                      |                   |                               |                       |        |            |                     |         | Select        |              |           |                   |             | ~                 |
|             |               |                       |                      |                   |                               |                       |        |            |                     |         | Severity      |              |           |                   |             |                   |
|             |               |                       |                      |                   |                               |                       |        |            |                     |         | Select        |              |           |                   |             | ~                 |
|             |               |                       |                      |                   |                               |                       |        |            |                     |         | How can we r  | nitigate     |           |                   |             |                   |
|             |               |                       |                      |                   |                               |                       |        |            |                     |         |               |              |           |                   |             |                   |
|             |               |                       |                      |                   |                               |                       |        |            |                     |         | Must be reso  | lved by date |           |                   |             |                   |
|             |               |                       |                      |                   |                               |                       |        |            |                     |         | 26-Apr-2023   |              |           |                   |             |                   |
|             |               |                       |                      |                   |                               |                       |        |            |                     |         |               |              |           |                   |             |                   |
|             |               |                       |                      |                   |                               |                       |        |            |                     |         | Notes         |              |           |                   |             |                   |
|             |               |                       |                      |                   |                               |                       |        |            |                     |         |               |              |           |                   |             |                   |
|             |               |                       |                      |                   |                               |                       |        |            |                     |         |               |              |           |                   |             |                   |
|             |               |                       |                      |                   |                               |                       |        |            |                     |         |               |              |           |                   |             |                   |
|             |               |                       |                      |                   |                               |                       |        |            |                     |         |               |              |           |                   |             | Save              |
|             |               |                       |                      |                   |                               |                       |        |            |                     |         |               |              |           |                   |             |                   |

| (a) Home     (b) Backlog     (b) Sprints     (b) Meesage     (c) Conversation     (b) More     (c) Manager / Business Analyst     (b) More +                                                                                                    | riya Goswami 🕒 |
|----------------------------------------------------------------------------------------------------|----------------|
| Sprint #Text Sprint / Timeboxing 126 Apr 2023 to 09 May 2023 / Working Days : 10 / Current Status : RUNNING Total Story Points: 01                                                                                                    |                |
| Prew Dev(1)         A Issues (1)         Image: NFRs (1)         Image: Jobs (0)         Image: UAT Scenarios (1)         O Blockers(1)         Image: Wiki         Image: Stenarios         Image: Stenarios |                |
| # Blocker Type of blocker Resolve Date Status Severity Blocker                                                                                                    |                |
| 1 Peyment Gateway Technical 26 Apr 2023 Open High 🖉 🚱 Resolve                                                                                                    |                |
| Type of blocker                                                                                                    |                |
| -Select-                                                                                                    | ~              |
| Who can resolve                                                                                                    |                |
| -Selct-                                                                                                    | ~              |
| Severity                                                                                                    |                |
| -Select-                                                                                                    | ~              |
| How can we mitigate                                                                                                    |                |
|                                                                                                    |                |
| Must be resolved by date                                                                                                    |                |
| 26.4pr/2023                                                                                                    |                |
| Nare                                                                                                    |                |
|                                                                                                    |                |
|                                                                                                    |                |
|                                                                                                    | 1              |
|                                                                                                    | Save           |

#### Wiki

It is a section where we can add all the notes for the project.

| 🔓 Home 🛛 🛢 Ba         | cklog ( \$, Sprints )   | 🚯 Meetings 🛛 🛛     | ) Message 🛛 🗐 Co    | nversation 🛛 🕅 More 🔹         | E                   | ý<br>ý gile PMS | Test New PMS Issue | s]          | Project Mar | 1ager / Business Ana | alyst 🌍 Pri | ya Goswami 🕒 |
|-----------------------|-------------------------|--------------------|---------------------|-------------------------------|---------------------|-----------------|--------------------|-------------|-------------|----------------------|-------------|--------------|
| Sprint #check_tag / 1 | Timeboxing : 27 Apr 202 | 3 to 10 May 2023 / | Working Days : 10 / | Current Status : RUNNING Tota | al Story Points: 02 |                 |                    |             |             |                      |             |              |
| 🛿 New Dev(1)          | ▲ Issues (0)            | 📄 NFRs (0)         | 📄 Jobs (0)          | 📴 UAT Scenarios (0)           | Ø Blockers(0)       | 🗑 Wiki          | 🎒 Burndown         | 🔋 Timesheet | IM API      | 间 Kanban             | 🖏 Report    |              |
| ll Release            | 🕆 Retro                 |                    |                     |                               |                     |                 |                    |             |             |                      |             |              |
| ♠ ♦ For               | rmats • B I             | E I I              |                     | 9 9                           |                     |                 |                    |             |             |                      |             |              |
|                       |                         |                    |                     |                               |                     |                 |                    |             |             |                      |             |              |

#### Burndown

A Burndown Chart is a powerful tool in Agile PMS that provides a graphical representation of the progress made during a sprint. The chart displays the amount of work remaining in the sprint on the y-axis and time left in the sprint on the x-axis. The Burndown Chart allows the team to visualize the progress of the sprint and track their performance against the sprint goals.

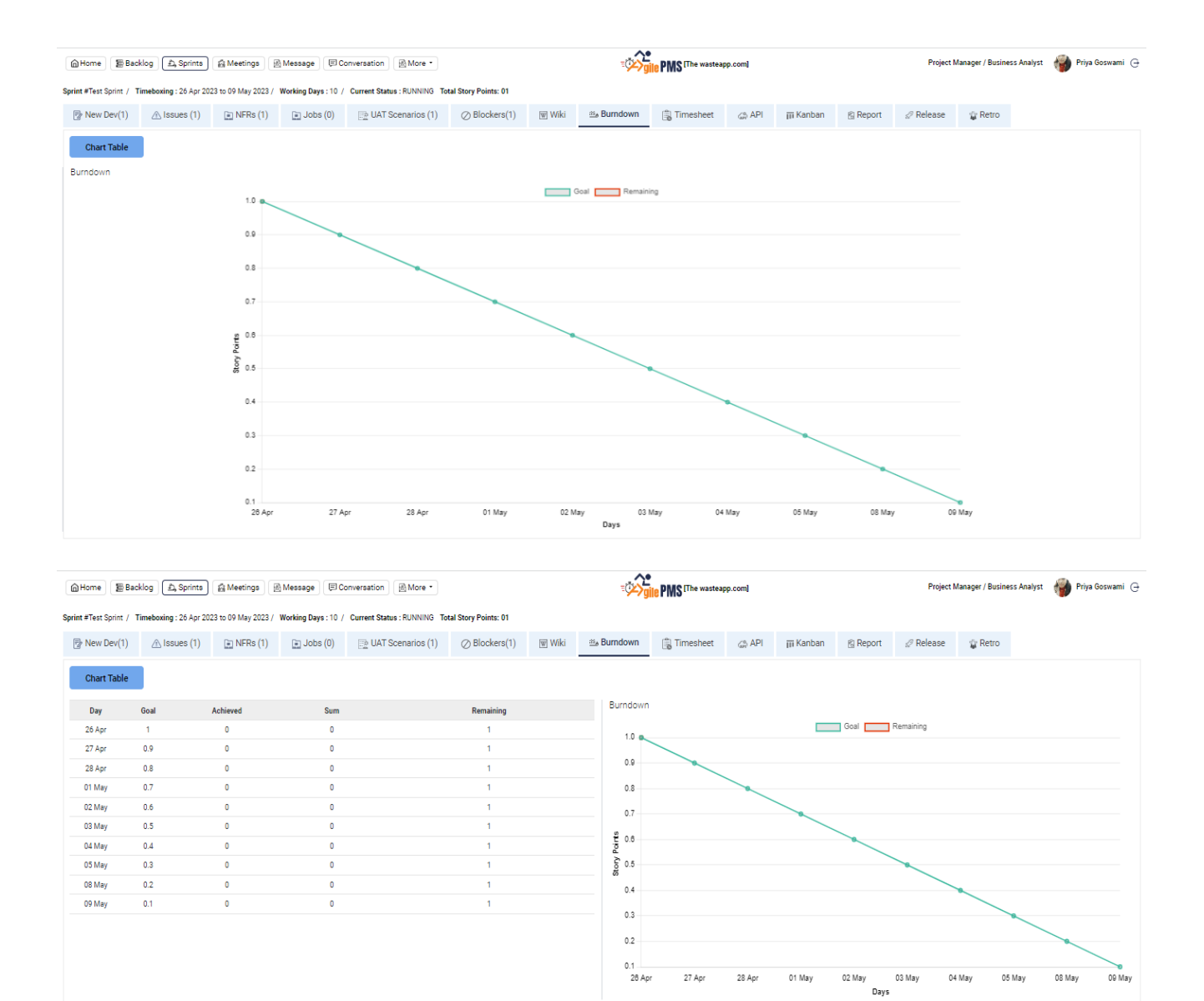

#### Timesheet

A timesheet is a valuable tool in Agile PMS that allows team members to record and track the amount of time they spend working on a specific task or project. The timesheet helps the team monitor their progress and ensure that they are staying on track with their assigned tasks.

| 🔓 Home 🖀 Backle                                                                                        | og වේ, Sprints        | 👸 Meetings 🛛 👰 N    | Message 🗐 Conver         | sation 🖉 More      | -                | ≡ <b>ў≻)</b> g    | ILE PMS [The wasteau | op.com]   |     | Project Manager / | Business Analyst    | Priya Gosw        | vami (- |
|----------------------------------------------------------------------------------------------------|-----------------------|---------------------|--------------------------|--------------------|------------------|-------------------|----------------------|-----------|-----|-------------------|---------------------|-------------------|---------|
| Sprint #Sprint 1 / Timeb                                                                               | oxing: 24 Apr 2023 to | 05 May 2023 / Worl  | king Days:10 / Curren    | t Status : RUNNING | / Total Story Po | ints: 92          |                      |           |     |                   |                     |                   |         |
| 😰 New Dev(14)                                                                                          | ▲ Issues (8)          | 🗈 Jobs (1)          | Ø Blockers(2)            | 🔟 Kanban           | 🗟 Report         | 🕮 Burndown        | 🔋 Timesheet          | Wiki Wiki | API | 🗈 NFRs (1)        | Release             | 🕼 Retro           |         |
| 📑 UAT Scenarios (                                                                                      | 12)                   |                     |                          |                    |                  |                   |                      |           |     |                   |                     |                   |         |
| 🕈 🗟 K-004                                                                                              | Completed             | As a Customer i can | view the splash screen s | that I can see the | name and logo of | f the application |                      |           |     | 3 messages   01   | story points   spen | t time : 04 hours | Ō       |
| 🚯 🔯 R - 005 Completed As a Customer i can Register on the app so that I can use the platform services. |                       |                     |                          |                    |                  |                   |                      |           |     |                   | Ō                   |                   |         |

| Home          | Backlog (A.S.             | Sorints A Meetings (R)<br>Time Log (R - 048 : / | Message ECC         | nversation R More •         | so that test sp      | rint)    | -ñ×                 | <b>DLIC</b> (The wasteand | o comi           |                   |          | Project Manager / Business Analyst 🏼 🌍 Priya Gos<br>X |                           |                           |  |
|---------------|---------------------------|-------------------------------------------------|---------------------|-----------------------------|----------------------|----------|---------------------|---------------------------|------------------|-------------------|----------|-------------------------------------------------------|---------------------------|---------------------------|--|
| P New         | Dev(1) ① I W              | /hat have you done<br>test                      |                     |                             |                      | Member N | ame                 | Date                      | Activi<br>No Rec | ity<br>ords Found |          |                                                       | Time spent                | ent time : 00 hours   = 🗍 |  |
|               | ,<br>Ľ                    | low much time spent                             |                     |                             | Save                 |          |                     |                           |                  |                   |          |                                                       |                           |                           |  |
|               | -                         |                                                 |                     |                             |                      |          |                     |                           |                  |                   |          |                                                       |                           |                           |  |
| <b>∂</b> Home | 툴 Backlog 요. S            | Sprints 🕅 Meetings 🔯 1                          | Message 🗐 Co        | onversation 🖗 More 🔹        |                      |          |                     | IC PMS (The wasteapp      | p.com]           |                   |          | Project M                                             | lanager / Business Analys | t 🍿 Priya Goswami 🕒       |  |
| Sprint #Test  | t Sprint / Timeboxing : 2 | 26 Apr 2023 to 09 May 2023 / W                  | /orking Days : 10 / | Current Status : RUNNING To | tal Story Points: 01 |          |                     |                           |                  |                   |          |                                                       |                           |                           |  |
| 🗟 New         | Dev(1) 🕅 Issue            | es (1) 👔 NFRs (1)                               | 📑 Jobs (0)          | DAT Scenarios (1)           | ⊘ Blockers(1)        | 🐨 Wiki   | 🖦 Burndown          | 🔒 Timesheet               | (API             | 📊 Kanban          | 🔞 Report | 🖉 Release                                             | 🍟 Retro                   |                           |  |
| Sprint        | Test Sprint               | ↓ Member                                        | All                 |                             | v                    |          |                     |                           |                  |                   |          |                                                       |                           |                           |  |
| +             | Member                    | Story                                           |                     |                             |                      |          | Date                | Activity                  |                  |                   |          |                                                       |                           | Hours                     |  |
| 1             | Priya Goswami             | As a Customer i can te                          | est sprint          |                             |                      |          | 26 Apr 2023 05:04 F | PM test                   |                  |                   |          |                                                       |                           | 1                         |  |
|               | Total Hours:              |                                                 |                     |                             |                      |          |                     |                           |                  |                   |          |                                                       |                           | 1.00                      |  |
|               |                           |                                                 |                     |                             |                      |          |                     |                           |                  |                   |          |                                                       |                           |                           |  |

#### API

Where developers can create, manage, and document all the required APIs for the project. It serves as a central repository for all API-related tasks and activities, including designing, coding, testing, and debugging.

|                 |             |                |                |                | E: <sup>\$</sup>         | MS [Test New PMS Is:  | sues]Project   | Manager / Business | s Analyst 🏼 🍟 F | Priya Goswami ( |
|-----------------|-------------|----------------|----------------|----------------|--------------------------|-----------------------|----------------|--------------------|-----------------|-----------------|
| Sprint #Tag_Che | eck / Timeb | oxing : 27 Apr | 2023 to 10 May | 2023 / Working | Days: 10 / Current Statu | s : RUNNING Total Sto | ry Points: 03  |                    |                 |                 |
| 🔁 New Dev       | (1) 🛆 Is    | sues (0)       | 🛄 NFRs (0)     | 🔄 Jobs (0)     | UAT Scenarios (0)        | ) Ø Blockers(0)       | Wiki Wiki      | 🕮 Burndown         | 違 Timesheet     | (ap) API        |
| ӣ Kanban        | 🗟 Report    | 🖉 Releas       | se 🛛 🧊 Retro   |                |                          |                       |                |                    |                 |                 |
|                 |             |                |                |                |                          | Title                 |                |                    |                 |                 |
|                 |             |                |                |                |                          |                       |                |                    |                 |                 |
|                 |             |                |                |                |                          | End Point URL         |                |                    |                 |                 |
|                 |             |                |                |                |                          | Requirement           |                |                    |                 |                 |
|                 |             |                |                |                |                          | R - 018 As a Tag_Che  | eck i can Tag_ | Check so that Tag_ | Check           | ~               |
|                 |             |                |                |                |                          | Supported Method(s    | )              |                    |                 |                 |
|                 |             |                |                |                |                          | GET F                 | POST           | PUT                | JPDATE I        | DELETE          |

| HTTP Header |          |      |
|-------------|----------|------|
|             |          |      |
|             |          |      |
|             |          |      |
|             |          | /    |
| Body        | Response |      |
|             |          |      |
|             |          |      |
|             |          |      |
|             | li       |      |
| Comments    |          |      |
|             |          |      |
|             |          |      |
|             |          |      |
|             |          | 1.   |
|             |          |      |
|             |          | Save |

#### Kanban

It is a project board that allows teams to visualize and manage the progress of their sprints. The board is set up according to the specific requirements of the project and is divided into swim lanes that represent the different stages of the sprint. Each task that needs to be completed during the sprint is represented by a card that moves through the swim lanes as it progresses through the stages of the sprint.

| 🔓 Home 🖉 🗟                                                 | acklog ሷ Sprin                   | ts 🕅 Meetin       | gs 🛛 🖗 Messa     | ge 🗍 Conversation          | More 🔹              |               | PMS [Test New | PMS Issues] | Project Ma | anager / Busines | s Analyst | 谢 Priya Goswar | mi (-) |
|------------------------------------------------------------|----------------------------------|-------------------|------------------|----------------------------|---------------------|---------------|---------------|-------------|------------|------------------|-----------|----------------|--------|
| Sprint #Tag_Check /                                        | Timeboxing : 27 A                | pr 2023 to 10 May | / 2023 / Working | Days : 10 / Current Status | RUNNING Total Sto   | ry Points: 03 | l             |             |            |                  | ,         |                |        |
| 🖹 New Dev(1)                                               | ⚠ Issues (0)                     | 🔲 NFRs (0)        | 🛄 Jobs (0)       | 📑 UAT Scenarios (0)        | Ø Blockers(0)       | 🐨 Wiki        | 👜 Burndown    | 📋 Timesheet | (an) API   | jji Kanban       | 🔋 Report  | 🖉 Release      |        |
| 🐩 Retro                                                    |                                  |                   |                  |                            |                     |               |               |             |            |                  | 1         |                |        |
| Search                                                     |                                  | ٩                 | 🇐 Sho            | w More 👻                   |                     |               |               |             |            |                  |           |                |        |
| To Do                                                      |                                  | 1 In P            | rogress          | 0 U                        | nit Testing Done by | / Dev         | 0 In QA       | A Check     |            | 0 Done           |           |                | 0      |
| R - 018<br>As a Tag_Check<br>that Tag_Check<br>Requirement | () □ 3 SI<br>ki can Tag_Check so | 5                 |                  |                            |                     |               |               |             |            |                  |           |                |        |

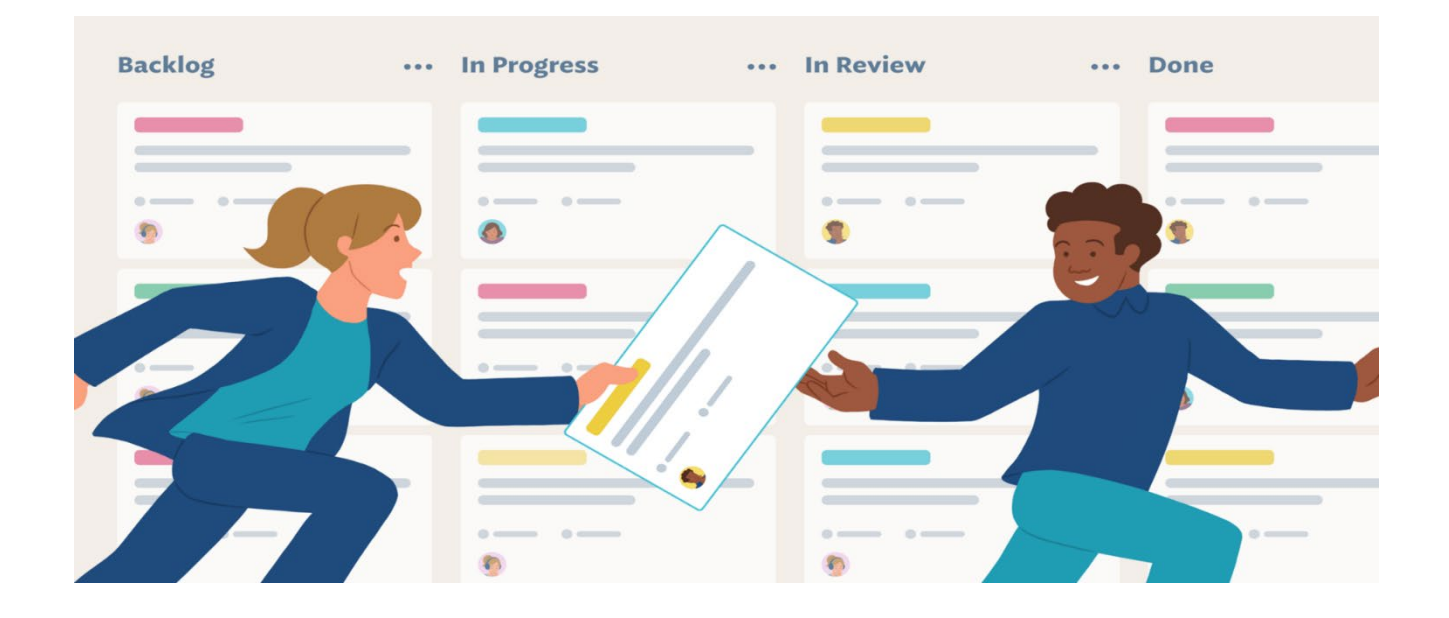

#### Report

A report is a valuable tool that provides a summary of the team's progress and accomplishments during the sprint. It typically includes information such as the number of user stories completed, the number of bugs fixed, and the amount of time spent on each task.

| Home 🖥 B                      | acklog 🗐, Sprin       | nts 👸 Meetin       | gs 🛛 🗟 Messag           | ge 🛛 🗐 Conversation          | 🗟 More 👻              |                | PMS [Test New ] | PMS Issues] | Project M    | anager / Business Analy | st   🍟 Priya Goswami 🔾 |
|-------------------------------|-----------------------|--------------------|-------------------------|------------------------------|-----------------------|----------------|-----------------|-------------|--------------|-------------------------|------------------------|
| Sprint #Tag_Check /           | Timeboxing : 27 A     | Apr 2023 to 10 May | 2023 / Working          | Days: 10 / Current Statu     | s : RUNNING Total Sto | ory Points: 03 |                 |             |              | _                       |                        |
| New Dev(1)                    | ▲ Issues (0)          | 💽 NFRs (0)         | 💽 Jobs (0)              | DAT Scenarios (0)            | Blockers(0)           | W Wiki         | 🕮 Burndown      | Timesheet   | API          | 📊 Kanban 📓 Re           | eport 🖉 Release        |
| 📲 Retro                       |                       |                    |                         |                              |                       |                |                 |             |              |                         |                        |
| 0 hrs<br>Committed T          | ime Spent             | Time               | 2 hrs                   | s 0% 0% Progress M           | ade Time Elapse       | ed             |                 | 0 SP        | jet Velocity | Achieved Velocity       | 3 SP                   |
| Working Day:<br>Current Statu | s : 10<br>s : Running |                    | Working D<br>Current St | Days : 10<br>tatus : Running |                       |                |                 |             |              |                         |                        |
| Member Nam                    | e                     | Time Allocated     | Sp                      | ent Time                     |                       |                |                 |             |              |                         |                        |
| Anirudh singh<br>(dev)        | rathore               | 2                  |                         | 0                            |                       |                |                 |             |              |                         |                        |
| Total                         |                       | 2                  |                         | 0                            |                       |                |                 |             |              |                         |                        |

#### Release

As the sprint comes to a close, the QA team prepares a release note that summarizes the work that was completed during the sprint. The release note includes information such as the user stories that were completed, any bugs that were fixed, and any new features that were added to the product.

| Home           | Backl     | log        | മ്,<br>Sprints | Meetings                  | Ressage         | Conversation               | More -              | PMS Iss       | st New PMS<br>ues] | Project Manager / Bu | isiness Anal | yst 🌍 Pri   | ya Goswami ⊖ |
|----------------|-----------|------------|----------------|---------------------------|-----------------|----------------------------|---------------------|---------------|--------------------|----------------------|--------------|-------------|--------------|
| Sprint #Test F | or Notifi | cation /   | Timeboxir      | <b>ng :</b> 26 Apr 2023 t | o 09 May 2023 / | Working Days : 10 / Curren | nt Status : RUNNING | Total Story F | Points: 03         |                      |              |             |              |
| 📴 New De       | ev(2)     | \land Issu | es (1)         | INFRs (0)                 | 📮 Jobs (0)      | 📑 UAT Scenarios (0)        | Ø Blockers(0)       | Wiki          | 🕮 Burndown         | 🖹 Timesheet          | (api) API    | 📊 Kanban    | 🗟 Report     |
| 🖉 Release      | ÷         | Retro      |                |                           |                 |                            |                     |               |                    |                      |              |             |              |
|                |           |            |                |                           |                 |                            |                     |               |                    |                      |              | + Add Relea | se Notes     |
| Version N      | umber     |            | Release        | e Date                    | Created B       | y Status                   |                     | Build Stat    | us                 | Build Quality        |              | Action      |              |
| No Record F    | ound      |            |                |                           |                 |                            |                     |               |                    |                      |              |             | \$           |

#### Retro

At the end of a sprint in Agile PMS, the team conducts a retrospective inspection, which is a valuable exercise that helps the team reflect on their performance during the sprint. During the retrospective inspection, the team discusses the challenges, blockers, and achievements they encountered during the sprint. The goal is to identify what went well, what could be improved, and what actions can be taken to improve the team's performance in the next sprint or project.

| Me Home        | Backlog           | ති.<br>Sprints | Meetings           | Ressage          | Conversation               |                     |               | st New PMS<br>ues] | Project Manager / B | usiness Analy | yst 🌍 Pr | iya Goswami ⊖ |
|----------------|-------------------|----------------|--------------------|------------------|----------------------------|---------------------|---------------|--------------------|---------------------|---------------|----------|---------------|
| Sprint #Test F | or Notification / | Timeboxir      | ng : 26 Apr 2023 1 | to 09 May 2023 / | Working Days : 10 / Currer | nt Status : RUNNING | Total Story F | Points: 03         |                     |               |          |               |
| 📴 New De       | v(2) 🖄 Iss        | ues (1)        | 💽 NFRs (0)         | 📑 Jobs (0)       | 📑 UAT Scenarios (0)        | Ø Blockers(0)       | Wiki          | 🕮 Burndown         | 🔒 Timesheet         | (ap) API      | 📊 Kanban | 🗟 Report      |
| 🖉 Release      | 🤹 Retro           |                |                    |                  |                            |                     |               |                    |                     |               |          |               |
| What We        | nt Well? 🛨        |                |                    |                  | What should we impro       | ve? 🕈               |               | Act                | ion Items 🛨         |               |          |               |
|                |                   |                |                    |                  |                            |                     |               |                    |                     |               |          |               |

### 13. What are the Kanban board and cycle of items?

A Kanban board is a visual management tool that helps teams to visualize work, workflows, and bottlenecks in their processes. It is divided into stages or swim lanes, and each task or item is represented by a card that moves through the stages as it progresses through the sprint. The stages are typically based on the software development life cycle (SDLC) phases, such as To-Do, In Progress, Unit Testing Done by Dev, In QA Check, and Done.

The cycle for a developer in the Kanban board refers to the actions taken by the developer on a task or item, which are typically To-Do, In Progress, and Unit Testing Done by Dev. The developer picks up a task from the To-Do stage and moves it to In Progress when they start working on it. Once they have completed their work, they move it to the Unit Testing Done by Dev stage, where they test their work before handing it over to QA.

The cycle for a tester in the Kanban board refers to the actions taken by the QA on a task or item, which are typically In QA Check and Done. Once the developer has completed their work and moved it to the Unit Testing Done by Dev stage, the QA picks up the task and moves it to In QA Check. They test the work and move it to Done if it passes all the tests. If it fails any tests, they move it back to the To-Do or In Progress stage, depending on the issue.

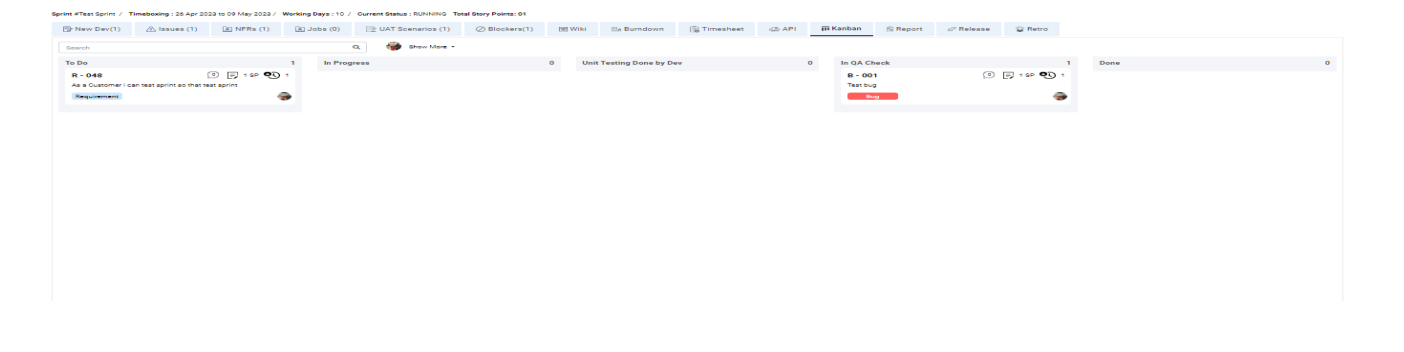

### 14. How to make use of a burndown chart?

A burndown chart is a graphical representation of the progress made during a sprint. It typically includes the X-axis, which is the horizontal axis representing the amount of time left to complete the sprint, usually shown in days. The Y-axis is the vertical axis representing the remaining effort needed to complete the sprint.

In addition to the axes, a burndown chart also displays data and metrics related to the sprint progress. For instance, it may show the actual work done versus the planned work, or the amount of work remaining in hours or story points.

Furthermore, a burndown chart may also include concrete data to show how the new system has already improved productivity and efficiency in the team. This helps build credibility and trust in the new system.

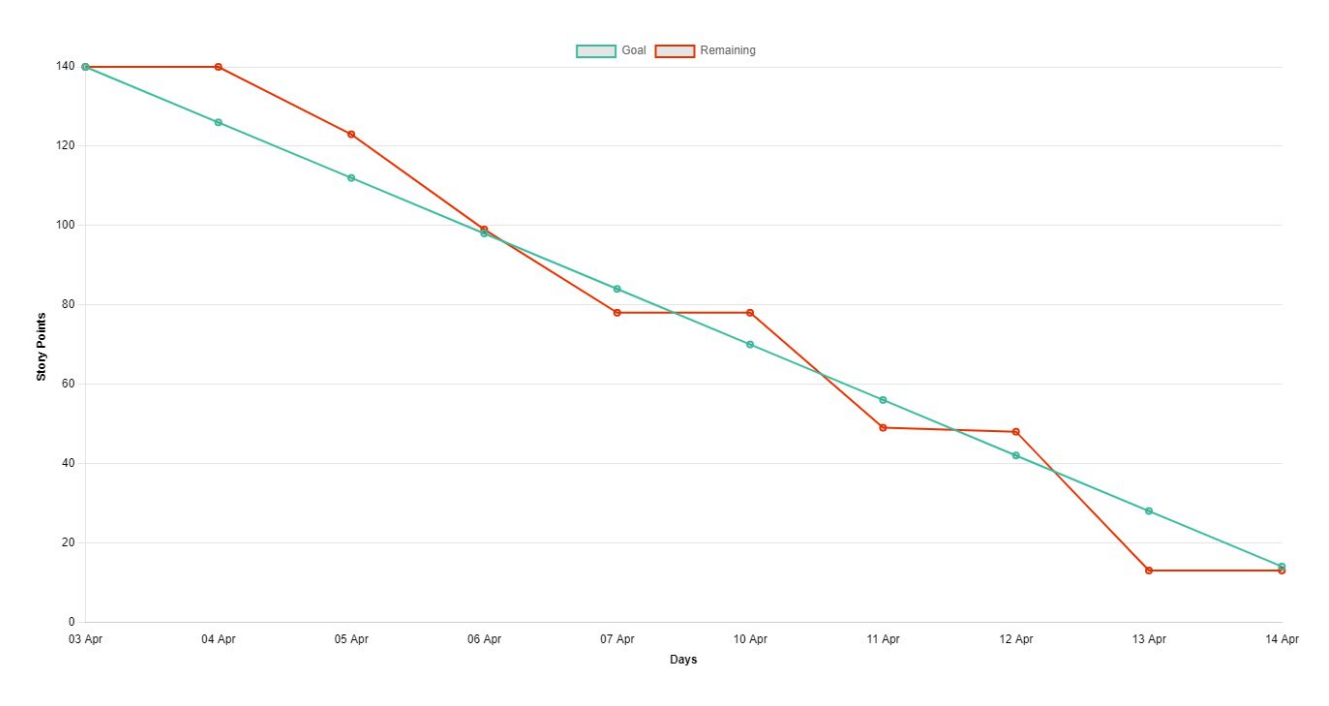

### 15. Understanding Sprint Reports –

There are four types of reports available in this section with graphical representation:

- Committed Time Vs Spent Time
- Progress Made Vs Time Elapsed
- Target Velocity Vs Achieved Velocity
- MemberWise Time allocated Vs Time Spent report

| A Backlog Sprints                                          | Message                                     |                                  | st New PMS<br>ues] | Project Manager / B | usiness Analyst 🛛 🖓 Pr | iya Goswami ⊖ |
|------------------------------------------------------------|---------------------------------------------|----------------------------------|--------------------|---------------------|------------------------|---------------|
| Sprint #Test For Notification / Timeboxing : 26 Apr 2023 : | to 09 May 2023 / Working Days : 10 / Curren | t Status : RUNNING Total Story P | oints: 03          |                     |                        |               |
| New Dev(2) 🛆 Issues (1) 📮 NFRs (0)                         | 🔄 Jobs (0) 🔛 UAT Scenarios (0)              | Ø Blockers(0) Wiki               | ៉ Burndown         | 🔒 Timesheet         | 🖓 API 🖬 Kanban         | 🗟 Report      |
|                                                            |                                             |                                  |                    |                     |                        |               |
|                                                            | 20 hrs 0%                                   |                                  |                    |                     |                        | 3 SP          |
| 0 hrs                                                      | 0 %                                         |                                  |                    | ) SP                |                        |               |
| Committed Time Spent Time                                  | Progress Made                               | Time Elapsed                     |                    | Target Velocity     | Achieved Velocity      |               |
| Workin : 10                                                | Workin : 10                                 |                                  |                    |                     |                        |               |
| Current : Running                                          | Current : Running                           |                                  |                    |                     |                        |               |
| Member Name Time Allocated                                 | Spent Time                                  |                                  |                    |                     |                        |               |
| Gopal Maheshwari 10                                        | 0                                           |                                  |                    |                     |                        |               |
| Ankit Jain 10                                              | 0                                           |                                  |                    |                     |                        |               |
| Total 20                                                   | 0                                           |                                  |                    |                     |                        |               |

### 16. How to generate value daily?

We can follow the below pointers to generate the value daily:

- Daily face-to-face Stand Up
- Daily Progress Review through the Kanban Board
- Daily Review of the Burdon Chart
- Daily Review of the complete task with on-desk testing.
- Keep pushing items to Done column often
- Have not more than 1-2 features in 'In progress' status

|                            |      | 82% |                                   |    | 11 |
|----------------------------|------|-----|-----------------------------------|----|----|
|                            | 48 % |     | 9:                                | SP |    |
| Progress Made Time Elapsed |      |     | Target Velocity Achieved Velocity |    |    |

### 17. How to record time for tasks?

There are two ways to record the time spent on a task:

1. In the requirement:

- Select the sprint.
- Click on the time icon.
- Enter the time spent on the requirement.

2. From the Kanban board:

- Open the Kanban board.
- Click on the clock icon.
- Record the time log.

| 🕜 Home 🛛 🖀 Bac                         | klog 🕞 Sprints 🛱 Meetings 🗍 🗟 Message 🗍 🗐 Conversation | B More ▼ =ひく | DRAC [The wa    | asteann.com] Proiect Manager / Business An                                                                      | alvst 🔊       | Priya Goswami 🕞                    |
|----------------------------------------|--------------------------------------------------------|--------------|-----------------|----------------------------------------------------------------------------------------------------|---------------|------------------------------------|
| Sprint #Sprint 1 / Ti                  | What have you done                                     | Member Name  | Date            | Activity                                                                                                    | Time<br>spent | 1                                  |
| 🗟 Report 🖉 R                           |                                                        | Anjani Kumar | 26-Apr-<br>2023 | Create a API for Free Metal pick up<br>1.Create Table 2.Create Procedure 3.<br>Upload Images (multiple Images ) | 6             |                                    |
|                                        |                                                        |              |                 | Total                                                                                                    | 6             |                                    |
| To Do                                  | How much time spent                                    |              |                 |                                                                                                    |               | 4                                  |
| B-<br>007 ① [                          | 0                                                      |              |                 |                                                                                                    |               | 3<br>SP 4.5                        |
| Bullet points in C<br>screen is missin | Comments                                               |              |                 |                                                                                                    |               | login into<br>Iformation<br>tform. |
| B- 3                                   | Save                                                   |              |                 |                                                                                                    |               |                                    |
| Full name valida                       |                                                        |              |                 |                                                                                                    |               | 8 <b>9</b> 6                       |

| 🔓 Home 🛛 🖀 Backle                                                                                       | og 🔄 Sprints                                                                           | 🖓 Meeti  | ings 🛛 🗟 Mess                                                         | age 🛛 🗐 Conve                                                                        | rsation 🛛 🗟 More                         |
|----------------------------------------------------------------------------------------------------|----------------------------------------------------------------------------------------|----------|-----------------------------------------------------------------------|--------------------------------------------------------------------------------------|------------------------------------------|
| Sprint #Sprint 1 / Timeb                                                                                | oxing : 24 Apr 2023 to                                                                 | 05 May 2 | 2023 / Working                                                        | Days:10 / Curre                                                                      | nt Status : RUNNING                      |
| New Dev(14)                                                                                             | 🗥 Issues (8)                                                                           | 🧾 J      | obs (1)                                                               | Blockers(2)                                                                          | 🔟 Kanban                                 |
| 📑 UAT Scenarios (                                                                                       | (12)                                                                                   |          |                                                                       |                                                                                      |                                          |
| Search                                                                                                  |                                                                                        |          | ۹                                                                     | 🗿 Show More 🗸                                                                        |                                          |
| To Do                                                                                                   |                                                                                        | 3        | In Progress                                                           |                                                                                      | 1                                        |
| B - 001<br>Firebase captcha iss<br>Bug<br>J - 018                                                       | 2<br>sue<br>()<br>()<br>()<br>()<br>()<br>()<br>()<br>()<br>()<br>()<br>()<br>()<br>() |          | R - 012<br>As a Collecto<br>access perm<br>nearby custo<br>Requiremen | [0] [] 3<br>or i can authorize m<br>ission so that I can<br>mer request on the<br>It | s 0 0<br>I location<br>I get the<br>app. |
| do brainstorming an                                                                                     | d Discussions                                                                          |          |                                                                       |                                                                                      |                                          |
| R - 017                                                                                                 | (0) = 13 SP                                                                            |          |                                                                       |                                                                                      |                                          |
| As a Admin i can ma<br>request come from t<br>can check the detail<br>customers and cont<br>Requirement | anage the metal pickup<br>the platform so that I<br>is provided by<br>nect them back.  |          |                                                                       |                                                                                      |                                          |
|                                                                                                    |                                                                                        |          |                                                                       |                                                                                      |                                          |

## 18. How to complete a sprint?

To complete the sprint, we will follow the following steps:

- Select the project.
- Navigate to the sprint feature in the project.
- Find the sprint you want to complete.

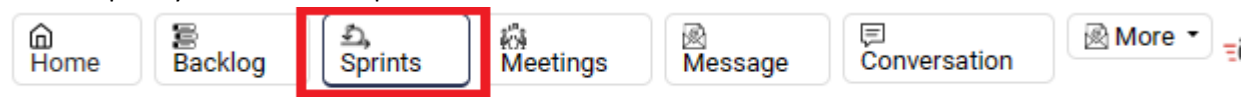

• Tap on the complete sprint button associated with the sprint.

| Sprint # | Title    | Start       | End         | Work Days | Status  |        |
|----------|----------|-------------|-------------|-----------|---------|--------|
| 1        | Sprint 2 | 28-Apr-2023 | 11-May-2023 | 10        | Running | Comple |
|          |          |             |             |           |         |        |

This is manual to have the PM control over completion.

### 19. Where is hourly planning?

Below are the steps to plan sprint hours:

- Click on the Sprint feature.
- Create a new sprint or select an existing one.
- Enter the title of the sprint and its duration.
- Select the team members who will be working on the sprint.
- Enter the planned hours for each team member.

This will help to manage the time and workload for each team member and ensure that the sprint is completed within the designated time frame.

Members can continue working on different projects but they must plan their sprint commitment here.

| Home Backlog Asprints A Meetings AMessa | ge 🗵 Conversation 🗟 More 👻 |              | Stellium]   |                  | Project Manager / Business Analyst | 🚯 Chakrav |
|-----------------------------------------|----------------------------|--------------|-------------|------------------|------------------------------------|-----------|
| Sprint                                  |                            |              |             |                  |                                    |           |
| Start Date                              |                            | Member Hours | Total Hours | 00 Ý Save Sprint |                                    |           |
| 26-Apr-2023                             |                            | Select V     | Hours -     |                  |                                    |           |
| Title Name                              |                            |              |             |                  |                                    |           |
| Title                                   |                            |              |             |                  |                                    |           |
| Duration (Dave) (2 Wooke = 10 Dave)     | End Date                   |              |             |                  |                                    |           |
|                                         | 9-May-2023                 |              |             |                  |                                    |           |
|                                         |                            |              |             |                  |                                    |           |
|                                         |                            |              |             |                  |                                    |           |
|                                         |                            |              |             |                  |                                    |           |
|                                         |                            |              |             |                  |                                    |           |
|                                         |                            |              |             |                  |                                    |           |
|                                         |                            |              |             |                  |                                    |           |
|                                         |                            |              |             |                  |                                    |           |
|                                         |                            |              |             |                  |                                    |           |
|                                         |                            |              |             |                  |                                    |           |
|                                         |                            |              |             |                  |                                    |           |
|                                         |                            |              |             |                  |                                    |           |
|                                         |                            |              |             |                  |                                    |           |

### 20. What happened to upfront task allocation?

The entire team commits to a set of features. Everyone commits a set number of hours for a sprint. Team works to develop features. They just clock time against a feature, issue, or Job. The tasks have been left out to overcome Parkinson's law which says "work expands to fill the time"

# 21. What happens if an item is undelivered, but sprint time has elapsed?

At the end of the sprint, any Product Backlog Items that were not completed are planned, and then placed back onto the Product Backlog to be considered for future sprints or releases.

# 22. What happens if there are still issues to be done for a sprint and sprint time has elapsed?

Any sprint issues that were not completed by the end of the sprint will be returned to the Product Backlog automatically. The priority of these issues will determine whether they will be included in the next sprint or future sprints. The teams can pull these items from the Product Backlog and add them to their Sprint Backlog based on their prioritization. Teams can release sprints based on the definition of done.

### 23. How to track the project against the initial budget?

We can easily review the project budget and compare it with the spent hours through the project dashboard. Team manager can add initial budget and CR budget to the project.

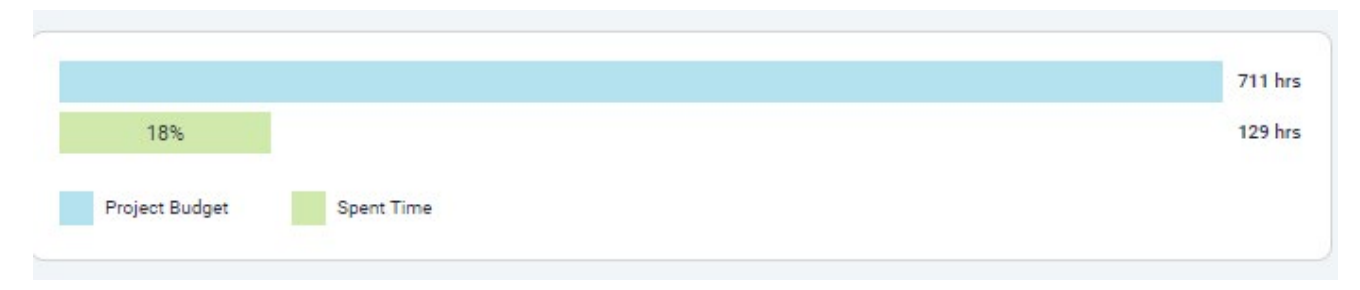

## 24. Client messaging like DSP

To message your teammates, follow these steps:

- Go to the Messaging section.
- Click on "Add Message".
- Enter a title for your message.
- Compose your message in the message field.
- Select the participants who should receive the message.

| ) Home ) ( 🖀 Backlog ) 🕰 Sprints ) ( 👸 Meetings )                                                                                                    | 🖻 Message 🛛 🛱 Conversation 🗋 🗟 More 🔹                                                               |                                                                   | Project Manager / Business Analyst 🚯 Chakraveer Singh |
|----------------------------------------------------------------------------------------------------|----------------------------------------------------------------------------------------------------|-------------------------------------------------------------------|-------------------------------------------------------|
| People on project<br>• Arnie Beth<br>Banvari Lai Purvya<br>• Ashok K Sharma<br>• Pranjal Gera<br>• Arvind Bharnbhani<br>• Aniket Joshi<br>• Chakraveer Singh<br>• Rahul Singh<br>• Surendra Singh Poonia<br>• Dinesh Kumar Yadav | Post New Message<br>Title Name<br>Title Name<br>Message<br>B J U I II II III III IIII IIIIIIIIIIIII |                                                                   |                                                       |
|                                                                                                    | Send email notifications Aniket Joshi Arrine Beth Arvind Bhambhan Surendra Singh Poonia             | i Ashok K Sharma Banwari Lal Purvya 🕑 Chakraveer Singh Dinesh Kur | mar Yadav Pranjal Gera Rahul Singh                    |

## 25. Simple topic-driven messaging

Below are the steps to add a message to a Kanban Board item:

- Select the Kanban Board
- Choose the item to which you want to add the message
- Enter your message in the designated section.

| Card Communications            | >            | < |
|--------------------------------|--------------|---|
| 💬 B - 009                      |              |   |
| Chakraveer Singh Some Comments |              |   |
|                                | Post Comment |   |
| No Comments                    |              |   |

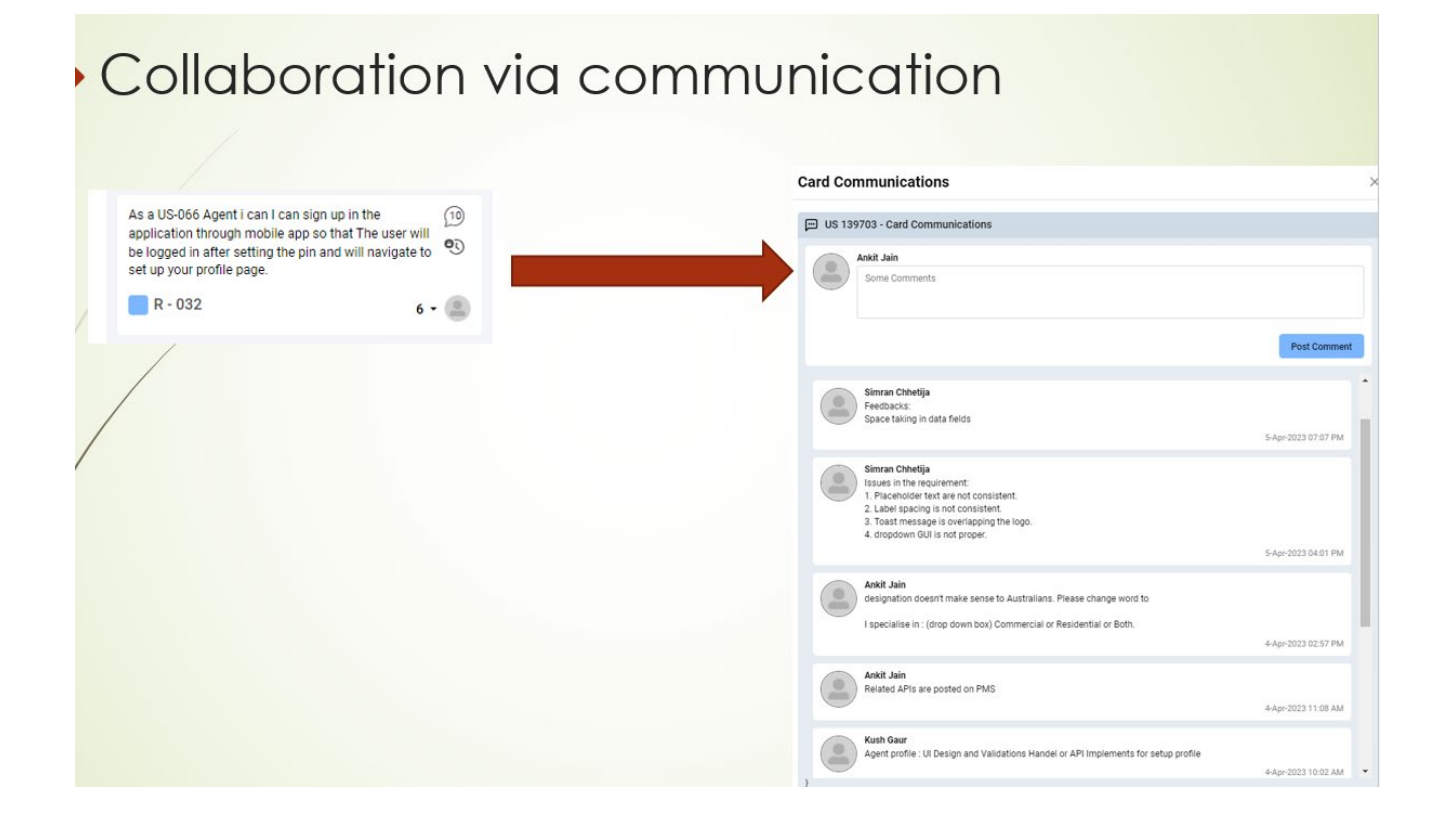